# SI-313 Series Digital Signage Player

## **User's Manual**

Version 1.1 (Aug. 2017)

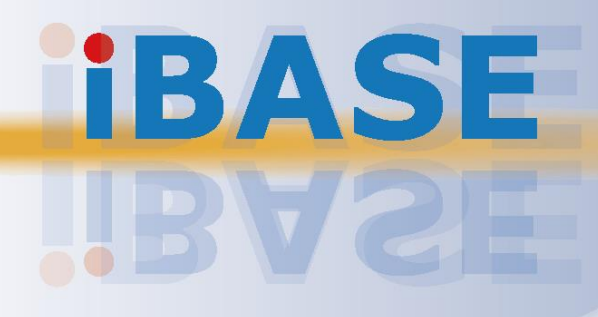

#### Copyright

© 2017 IBASE Technology, Inc. All rights reserved.

No part of this publication may be reproduced, copied, stored in a retrieval system, translated into any language or transmitted in any form or by any means, electronic, mechanical, photocopying, or otherwise, without the prior written consent of IBASE Technology, Inc. (hereinafter referred to as "IBASE").

#### Disclaimer

IBASE reserves the right to make changes and improvements to the products described in this document without prior notice. Every effort has been made to ensure the information in the document is correct; however, IBASE does not guarantee this document is error-free. IBASE assumes no liability for incidental or consequential damages arising from misapplication or inability to use the product or the information contained herein, nor for any infringements of rights of third parties, which may result from its use.

#### Trademarks

All the trademarks, registrations and brands mentioned herein are used for identification purposes only and may be trademarks and/or registered trademarks of their respective owners.

### Compliance

## CE

In a domestic environment, this product may cause radio interference in which case users may be required to take adequate measures.

### FC

This product has been tested and found to comply with the limits for a Class B device, pursuant to Part 15 of the FCC Rules. These limits are designed to provide reasonable protection against harmful interference in a residential installation. This equipment generates, uses and can radiate radio frequency energy and, if not installed and used in accordance with manufacturer's instructions, may cause harmful interference to radio communications.

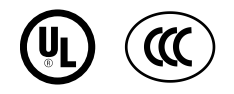

#### WEEE

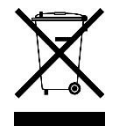

This product must not be disposed of as normal household waste, in accordance with the EU directive of for waste electrical and electronic equipment (WEEE - 2012/19/EU). Instead, it should be disposed of by returning it to a municipal recycling collection point. Check local regulations for disposal of electronic products.

#### Green IBASE

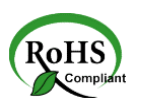

This product is compliant with the current RoHS restrictions and prohibits use of the following substances in concentrations exceeding 0.1% by weight (1000 ppm) except for cadmium, limited to 0.01% by weight (100 ppm).

- Lead (Pb)
- Mercury (Hg)
- Cadmium (Cd)
- Hexavalent chromium (Cr6+)
- Polybrominated biphenyls (PBB)
- Polybrominated diphenyl ether (PBDE)

### **Important Safety Information**

Carefully read the precautions before using the device.

#### **Environmental conditions:**

- Lay the device horizontally on a stable and solid surface in case the device may fall, causing serious damage.
- Leave plenty of space around the device and do not block the openings for ventilation. NEVER DROP OR INSERT ANY OBJECTS OF ANY KIND INTO THE VENTILATION OPENINGS.
- Slots and openings on the chassis are for ventilation. Do not block or cover these openings. Make sure you leave plenty of space around the device for ventilation. NEVER INSERT OBJECTS OF ANY KIND INTO THE VENTILATIN OPENINGS.
- Use this product in environments with ambient temperatures between 0°C and 45°C.
- DO NOT LEAVE THIS DEVICE IN AN ENVIRONMENT WHERE THE STORAGE TEMPERATURE MAY IS BELOW -20° C OR ABOVE 80° C. This could damage the device. The device must be used in a controlled environment.

#### Care for your IBASE products:

- Before cleaning the device, turn it off and unplug all cables such as power in case a small amount of electrical current may still flow.
- Use neutral cleaning agents or diluted alcohol to clean the device chassis with a cloth. Then wipe the chassis with a dry cloth.
- Vacuum the dust with a computer vacuum cleaner to prevent the air vent or slots from being clogged.

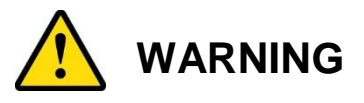

#### Attention during use:

- Do not use this product near water.
- Do not spill water or any other liquids on your device.
- Do not place heavy objects on the top of the device.
- Operate this device from the type of power indicated on the marking label. If you are not sure of the type of power available, consult your distributor or local power company.
- Do not walk on the power cord or allow anything to rest on it.
- If you use an extension cord, make sure that the total ampere rating of the product plugged into the extension cord does not exceed its limits.

#### **Avoid Disassembly**

You are not suggested to disassemble, repair or make any modification to the device. Disassembly, modification, or any attempt at repair could generate hazards and cause damage to the device, even bodily injury or property damage, and will void any warranty.

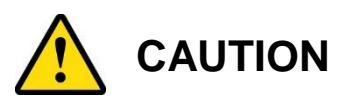

Danger of explosion if internal lithium-ion battery is replaced by an incorrect type. Replace only with the same or equivalent type recommended by the manufacturer. Dispose of used batteries according to the manufacturer's instructions.

### **Warranty Policy**

• IBASE standard products:

24-month (2-year) warranty from the date of shipment. If the date of shipment cannot be ascertained, the product serial numbers can be used to determine the approximate shipping date.

#### • 3<sup>rd</sup>-party parts:

12-month (1-year) warranty from delivery for the 3<sup>rd</sup>-party parts that are not manufactured by IBASE, such as CPU, CPU cooler, memory, storage devices, power adapter, panel and touchscreen.

\* PRODUCTS, HOWEVER, THAT FAIL DUE TO MISUSE, ACCIDENT, IMPROPER INSTALLATION OR UNAUTHORIZED REPAIR SHALL BE TREATED AS OUT OF WARRANTY AND CUSTOMERS SHALL BE BILLED FOR REPAIR AND SHIPPING CHARGES.

### **Technical Support & Services**

- 1. Visit the IBASE website at <u>www.ibase.com.tw</u> to find the latest information about the product.
- 2. If you need any further assistance from your distributor or sales representative, prepare the following information of your product and elaborate upon the problem.
  - Product model name
  - Product serial number
  - Detailed description of the problem
  - The error messages in text or in screenshots if there is any
  - The arrangement of the peripherals
  - Software in use (such as OS and application software, including the version numbers)
- If repair service is required, you can download the RMA form at <u>http://www.ibase.com.tw/english/Supports/RMAService/</u>. Fill out the form and contact your distributor or sales representative.

# **Table of Contents**

| Complian  | ce        |                                             | iii |
|-----------|-----------|---------------------------------------------|-----|
| Important | Safety I  | nformation                                  | iv  |
| WARNING   |           |                                             | iv  |
| CAUTION   |           |                                             | v   |
| Warranty  | Policy    |                                             | v   |
| Technical | Suppor    | t & Services                                | v   |
| Chapter 1 | Gen       | eral Information                            |     |
|           | Con       |                                             |     |
| 1.1       | Introduct | 10N                                         | 2   |
| 1.2       | Features  | <u>}</u>                                    | 2   |
| 1.3       | Packing   | List                                        | 3   |
| 1.4       | Optional  | Accessories                                 | 3   |
| 1.5       | Specifica | ations                                      | 4   |
| 1.6       | Overviev  | v                                           | 6   |
| 1.7       | Dimensio  | ons                                         | 8   |
| Chapter 2 | Hard      | ware Installation & Motherboard Information | 12  |
| 2.1       | Essentia  | I Installations Before You Begin            | 13  |
|           | 2.1.1     | Memory Installation                         | 13  |
|           | 2.1.2     | Mini PCIe & M.2 Network Cards Installation  | 14  |
|           | 2.1.3     | WiFi / 3G / 4G Antenna Installation         | 15  |
|           | 2.1.4     | Wall Mount Installation                     | 16  |
| 2.2       | Setting t | he Jumpers                                  | 18  |
|           | 2.2.1     | How to Set Jumpers                          | 18  |
| 2.3       | Jumper a  | & Connector Locations on Motherboard        | 19  |
| 2.4       | Jumpers   | Quick Reference                             | 21  |
|           | 2.4.1     | CMOS Data Clearance (JP1)                   | 21  |
|           | 2.4.2     | ATX / AT Power Mode Connector (JP2)         | 22  |
| 2.5       | Connect   | ors Quick Reference                         | 23  |
|           | 2.5.1     | Power Button (SW1)                          | 24  |
|           | 2.5.2     | EDID Clearance Button (SW2)                 | 24  |
|           | 2.5.3     | LED Indicators for Power & HDD (LED4, LED5) | 25  |
|           | 2.5.4     | DC Power Input (CN1)                        | 25  |
|           | 2.5.5     | HDMI 2.0 Port (CN2, CN3, CN4)               | 26  |

|                                                                                                    | 2.5.6                                                                                                    | LAN Port (CN5)                                                                                                    | 26                   |
|----------------------------------------------------------------------------------------------------|----------------------------------------------------------------------------------------------------|----------------------------------------------------------------------------------------------------|----------------------|
|                                                                                                    | 2.5.7                                                                                                    | Dual USB 3.0 Ports (CN6)                                                                                                    | 26                   |
|                                                                                                    | 2.5.8                                                                                                    | Dual USB 2.0 Ports (CN7)                                                                                                    | 27                   |
|                                                                                                    | 2.5.9                                                                                                    | COM1 RS-232 Port (CN8)                                                                                                    | 27                   |
|                                                                                                    | 2.5.10                                                                                                    | Audio Jack (CN9, CN10)                                                                                                    | 28                   |
|                                                                                                    | 2.5.11                                                                                                    | CPU Fan Power Connector (J1)                                                                                                    | 28                   |
|                                                                                                    | 2.5.12                                                                                                    | USB 2.0 Ports Header (J2)                                                                                                    | 29                   |
|                                                                                                    | 2.5.13                                                                                                    | COM2 RS-232 Port (J3)                                                                                                    | 29                   |
|                                                                                                    | 2.5.14                                                                                                    | System Function Connector (J4)                                                                                                    | 30                   |
|                                                                                                    | 2.5.15                                                                                                    | NGFF M.2 Connector (J6, J13)                                                                                                    | 30                   |
|                                                                                                    | 2.5.16                                                                                                    | SIM Card Socket (J8)                                                                                                    | 31                   |
|                                                                                                    | 2.5.17                                                                                                    | Mini PCIe Connector (J10)                                                                                                    | 31                   |
|                                                                                                    | 2.5.18                                                                                                    | DDR4 SO-DIMM (J11, J12)                                                                                                    | 31                   |
|                                                                                                    | 2.5.19                                                                                                    | Digital I/O Connector (J19)                                                                                                    | 32                   |
| Chapter 3                                                                                                    | 3 Dri                                                                                                    | ver Installation                                                                                                    | 33                   |
| 3.1                                                                                                    | Introdu                                                                                                    | ction                                                                                                    | 34                   |
| 3.2                                                                                                    | AMD M                                                                                                    | Ierlin Falcon Graphics Drivers Installation                                                                                                    | 34                   |
| 3.3                                                                                                    | HD Aud                                                                                                    | dio Driver Installation                                                                                                    | 35                   |
| 3.4                                                                                                    | LAN Dr                                                                                                    | river Installation                                                                                                    | 36                   |
|                                                                                                    |                                                                                                    |                                                                                                    |                      |
| Chapter 4                                                                                                    | 4 BIC                                                                                                    | DS Setup                                                                                                    |                      |
|                                                                                                    |                                                                                                    |                                                                                                    |                      |
| 4.1                                                                                                    | Introdu                                                                                                    | ction                                                                                                    | 38                   |
| 4.1<br>4.2                                                                                                    | Introdu<br>BIOS S                                                                                                    | ction<br>Setup                                                                                                    | 38<br>38             |
| 4.1<br>4.2<br>4.3                                                                                                  | Introdu<br>BIOS S<br>Main Se                                                                                                    | ction<br>Setup<br>ettings                                                                                                    | 38<br>38<br>39       |
| 4.1<br>4.2<br>4.3<br>4.4                                                                                           | Introdu<br>BIOS S<br>Main Se<br>Advanc                                                                                                    | ction<br>Setup<br>ettings<br>ced Settings                                                                                                    | 38<br>38<br>39<br>40 |
| 4.1<br>4.2<br>4.3<br>4.4                                                                                           | Introdu<br>BIOS S<br>Main Se<br>Advanc<br>4.4.1                                                                                                    | ction<br>Setup<br>ettings<br>ced Settings<br>IDE Configuration                                                                                                    |                      |
| 4.1<br>4.2<br>4.3<br>4.4                                                                                           | Introduc<br>BIOS S<br>Main Se<br>Advanc<br>4.4.1<br>4.4.2                                                                                                    | ction<br>Setup<br>ettings<br>ced Settings<br>IDE Configuration<br>ACPI Shutdown Temperature                                                                                                    |                      |
| 4.1<br>4.2<br>4.3<br>4.4                                                                                           | Introduc<br>BIOS S<br>Main Sc<br>Advanc<br>4.4.1<br>4.4.2<br>4.4.3                                                                                                    | ction<br>Setup<br>ettings<br>ced Settings<br>IDE Configuration<br>ACPI Shutdown Temperature<br>iSMART Controller                                                                                                    |                      |
| 4.1<br>4.2<br>4.3<br>4.4                                                                                           | Introduc<br>BIOS S<br>Main Sc<br>Advanc<br>4.4.1<br>4.4.2<br>4.4.3<br>4.4.4                                                                                                    | ction<br>Setup<br>ettings<br>ced Settings<br>IDE Configuration<br>ACPI Shutdown Temperature<br>iSMART Controller<br>Super IO Configuration                                                                                                    |                      |
| 4.1<br>4.2<br>4.3<br>4.4                                                                                           | Introduc<br>BIOS S<br>Main Sc<br>Advanc<br>4.4.1<br>4.4.2<br>4.4.3<br>4.4.4<br>4.4.5                                                                                                    | ction<br>Setup<br>ettings<br>ced Settings<br>IDE Configuration<br>ACPI Shutdown Temperature<br>iSMART Controller<br>Super IO Configuration<br>Hardware Monitor                                                                                                    |                      |
| 4.1<br>4.2<br>4.3<br>4.4                                                                                           | Introduc<br>BIOS S<br>Main Sc<br>Advanc<br>4.4.1<br>4.4.2<br>4.4.3<br>4.4.3<br>4.4.4<br>4.4.5<br>4.4.6                                                                                   | ction<br>Setup<br>ettings<br>ced Settings<br>IDE Configuration<br>ACPI Shutdown Temperature<br>iSMART Controller<br>Super IO Configuration<br>Hardware Monitor<br>CPU Configuration                                                                                                    |                      |
| 4.1<br>4.2<br>4.3<br>4.4                                                                                           | Introduc<br>BIOS S<br>Main Sc<br>Advanc<br>4.4.1<br>4.4.2<br>4.4.3<br>4.4.4<br>4.4.5<br>4.4.6<br>4.4.7                                                                                   | ction<br>Setup<br>ettings<br>ced Settings<br>IDE Configuration<br>ACPI Shutdown Temperature<br>iSMART Controller<br>Super IO Configuration<br>Hardware Monitor<br>CPU Configuration<br>SATA Configuration                                                                                                    |                      |
| 4.1<br>4.2<br>4.3<br>4.4                                                                                           | Introduc<br>BIOS S<br>Main Sc<br>Advanc<br>4.4.1<br>4.4.2<br>4.4.3<br>4.4.4<br>4.4.5<br>4.4.6<br>4.4.7<br>4.4.8                                                                          | ction<br>Setup<br>ettings<br>ced Settings<br>IDE Configuration<br>ACPI Shutdown Temperature<br>iSMART Controller<br>Super IO Configuration<br>Hardware Monitor<br>CPU Configuration<br>SATA Configuration<br>CSM Configuration                                                                                 |                      |
| 4.1<br>4.2<br>4.3<br>4.4                                                                                           | Introduc<br>BIOS S<br>Main Sc<br>Advanc<br>4.4.1<br>4.4.2<br>4.4.3<br>4.4.3<br>4.4.4<br>4.4.5<br>4.4.6<br>4.4.7<br>4.4.8<br>4.4.9                                                        | ction<br>Setup<br>ettings<br>ced Settings<br>IDE Configuration<br>ACPI Shutdown Temperature<br>iSMART Controller<br>Super IO Configuration<br>Hardware Monitor<br>CPU Configuration<br>SATA Configuration<br>USB Configuration                                                                                 |                      |
| 4.1<br>4.2<br>4.3<br>4.4                                                                                           | Introduce<br>BIOS S<br>Main Sc<br>Advance<br>4.4.1<br>4.4.2<br>4.4.3<br>4.4.4<br>4.4.5<br>4.4.6<br>4.4.7<br>4.4.8<br>4.4.9<br>Chipset                                                    | ction<br>Setup<br>ettings<br>ced Settings<br>IDE Configuration<br>ACPI Shutdown Temperature<br>iSMART Controller<br>Super IO Configuration<br>Hardware Monitor<br>CPU Configuration<br>SATA Configuration<br>USB Configuration<br>USB Configuration<br>t Settings                                              |                      |
| 4.1<br>4.2<br>4.3<br>4.4                                                                                           | Introduce<br>BIOS S<br>Main Sc<br>Advance<br>4.4.1<br>4.4.2<br>4.4.3<br>4.4.4<br>4.4.5<br>4.4.6<br>4.4.7<br>4.4.8<br>4.4.9<br>Chipset<br>4.5.1                                           | ction<br>Setup<br>ettings<br>ced Settings<br>IDE Configuration<br>ACPI Shutdown Temperature<br>iSMART Controller<br>Super IO Configuration<br>Hardware Monitor<br>CPU Configuration<br>SATA Configuration<br>USB Configuration<br>USB Configuration<br>t Settings                                              |                      |
| 4.1<br>4.2<br>4.3<br>4.4                                                                                           | Introduce<br>BIOS S<br>Main Sc<br>Advance<br>4.4.1<br>4.4.2<br>4.4.3<br>4.4.4<br>4.4.5<br>4.4.6<br>4.4.7<br>4.4.8<br>4.4.9<br>Chipset<br>4.5.1<br>4.5.2                                  | ction<br>Setup<br>ettings<br>ced Settings<br>IDE Configuration<br>ACPI Shutdown Temperature<br>iSMART Controller<br>Super IO Configuration<br>Hardware Monitor<br>CPU Configuration<br>SATA Configuration<br>CSM Configuration<br>USB Configuration<br>t Settings<br>South Bridge                              |                      |
| <ul> <li>4.1</li> <li>4.2</li> <li>4.3</li> <li>4.4</li> <li>4.5</li> <li>4.6</li> </ul>                           | Introduce<br>BIOS S<br>Main Sc<br>Advance<br>4.4.1<br>4.4.2<br>4.4.3<br>4.4.4<br>4.4.5<br>4.4.6<br>4.4.7<br>4.4.8<br>4.4.9<br>Chipset<br>4.5.1<br>4.5.2<br>Securit                       | ction<br>Setup<br>ettings<br>iDE Configuration<br>ACPI Shutdown Temperature<br>iSMART Controller<br>Super IO Configuration<br>Hardware Monitor<br>CPU Configuration<br>SATA Configuration<br>USB Configuration<br>USB Configuration<br>USB Configuration<br>t Settings<br>South Bridge<br>North Bridge         |                      |
| 4.1<br>4.2<br>4.3<br>4.4<br>4.5<br>4.5                                                                             | Introduce<br>BIOS S<br>Main Sc<br>Advance<br>4.4.1<br>4.4.2<br>4.4.3<br>4.4.4<br>4.4.5<br>4.4.6<br>4.4.7<br>4.4.8<br>4.4.9<br>Chipset<br>4.5.1<br>4.5.2<br>Security<br>Boot Sc           | ction<br>Setup<br>ettings<br>ced Settings<br>IDE Configuration<br>ACPI Shutdown Temperature<br>iSMART Controller<br>Super IO Configuration<br>Hardware Monitor<br>CPU Configuration<br>CPU Configuration<br>CSM Configuration<br>USB Configuration<br>t Settings<br>South Bridge<br>North Bridge<br>y Settings |                      |
| <ul> <li>4.1</li> <li>4.2</li> <li>4.3</li> <li>4.4</li> <li>4.5</li> <li>4.6</li> <li>4.7</li> <li>4.8</li> </ul> | Introduce<br>BIOS S<br>Main Sc<br>Advance<br>4.4.1<br>4.4.2<br>4.4.3<br>4.4.4<br>4.4.5<br>4.4.6<br>4.4.7<br>4.4.8<br>4.4.9<br>Chipset<br>4.5.1<br>4.5.2<br>Security<br>Boot Sc<br>Save & | ction                                                                                                    |                      |

| Appendix |                               | 55  |
|----------|-------------------------------|-----|
| Α.       | I/O Port Address Map          | .56 |
| В.       | Interrupt Request Lines (IRQ) | .59 |
| C.       | Watchdog Timer Configuration  | .60 |

## Chapter 1 General Information

The information provided in this chapter includes:

- Features
- Packing List
- Specifications
- Optional Accessories
- Overview
- Dimensions

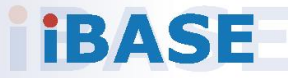

### 1.1 Introduction

SI-313, a product code of IBASE digital signage player series, is a mid-range system with iSmart and capable of auto-scheduling for general applications. It is designed with the feature of segregated flow ventilation. The device is powered by the AMD 3<sup>rd</sup> Gen. Embedded R-Series SOC APU, and outputs through HDMI 4K ultra high definition video playback at 60 Hz. The device is able to be operated at the ambient operating temperature ranging from 0 ~ 45 °C, and even lower from -20 ~ 80 °C for storage.

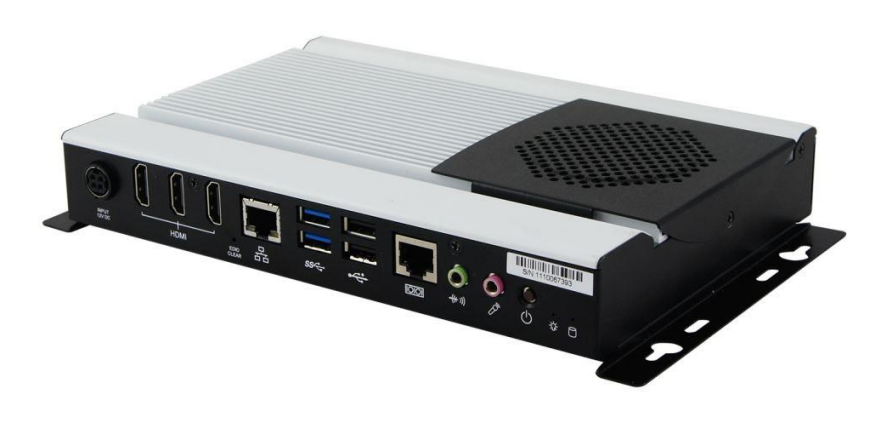

Phot of SI-313

#### 1.2 Features

- iSMART- for auto-scheduler and power resume
- 3nd Generation AMD Embedded R-series APU (Codenamed: Merlin Falcon), up to 35W for SI-313 & up to 15W for SI-313-N series
- Next-gen AMD Radeon™ HD GPU integrated
- Supports AMD Eyefinity video wall display configuration setting
- 3x HDMI 2.0 with independent audio output support in Hardware EDID emulation function
- 2x DDR4 2133 SO-DIMM, dual-channel, Max. 32GB
- 1x M.2 B key(3042) for storage, Wi-Fi, Bluetooth, 4G options
- 1x Mini PCI-E (Full-size) for Wi-Fi, Bluetooth, 4G, or TV tuner options
- Segregated flow ventilation design for SI-313 series & Fanless design for SI-313-N series

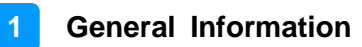

### 1.3 Packing List

Your product package should include the items listed below. If any of the items below is missing, contact the distributor or the dealer from whom you purchased the product.

| • | SI-313 Series Digital Signage Player (with Rack Mount Kit) | x 1 |
|---|------------------------------------------------------------|-----|
| • | Power Adapter                                              | x 1 |
| • | Power Cord                                                 | x 1 |
| • | HDMI Cable Holder                                          | x 1 |
| • | Screws for HDMI Cable Holder                               | x 2 |
| • | Screws for Rack Mount Kit                                  | x 4 |
| • | Disk (including drivers and this user manual)              | x 1 |

### **1.4 Optional Accessories**

IBASE provide optional accessories as follows. Please contact us or your dealer if you need any.

• WiFi Cable Kit

### 1.5 Specifications

| Product                                         | SI-313                                                                                                    | SI-313-N                             |  |  |
|-------------------------------------------------|----------------------------------------------------------------------------------------------------|--------------------------------------|--|--|
| System                                          |                                                                                                    |                                      |  |  |
| Mainboard                                       | MBD313                                                                                                    |                                      |  |  |
| Operating<br>System                             | Windows 10 (64-bit) / 10 IoT Enterprise (64-bit)<br>Windows 8.1+ (64-bit)<br>Windows 7 (32-bit / 64-bit)<br>Windows Embedded Standard 8 (32-bit / 64-bit)<br>Windows Embedded Standard 7 (32-bit / 64-bit)<br>Linux Open Source (64-bit) |                                      |  |  |
| CPU                                             | AMD 3 <sup>rd</sup> Gen. Embedded R-Ser<br>CPU Clock (Max/Base): 3.4 GH:                                                                                                    | ies SoC APU (FP4 BGA)<br>z / 2.1 GHz |  |  |
| TDP                                             | Max. 35W                                                                                                    | Max. 15W                             |  |  |
| Chipset                                         | AMD integrated SoC                                                                                                    |                                      |  |  |
| Cache                                           | Up to 4 MB                                                                                                    |                                      |  |  |
| Memory                                          | 2 x DDR4 SO-DIMM 4GB 2133 MHz, dual channel, expandable up to 32GB                                                                                                    |                                      |  |  |
| Graphics                                        | Next-gen. AMD Radeon <sup>™</sup> HD GPU integrated                                                                                                    |                                      |  |  |
| Super I/O                                       | Fintek F81846AD                                                                                                    |                                      |  |  |
| Storage                                         | <ul> <li>1 x NGFF M.2 (3042) B key</li> <li>1 x NGFF M.2 (2280) M key</li> </ul>                                                                                                    |                                      |  |  |
| Power<br>Requirement                            | 12V DC-in                                                                                                    |                                      |  |  |
| Power Supply150W power adapter84W power adapter |                                                                                                    | 84W power adapter                    |  |  |
| Wireless                                        | WiFi module 802.11 a/b/g/n (Op                                                                                                    | tional)                              |  |  |
| Watchdog                                        | Watchdog Timer 256 segments,                                                                                                    | 0, 1, 2255 sec/min                   |  |  |
| iSmart                                          | V3.2                                                                                                    |                                      |  |  |
| System Fan                                      | 1 x CPU fan                                                                                                    |                                      |  |  |
| Chassis                                         | Aluminum and SGCC, black & w                                                                                                    | vhite                                |  |  |
| Mounting                                        | Standard system bracket<br>Slim design with wall mount holes                                                                                                    |                                      |  |  |
| Dimensions<br>(W x H x D)                       | 215.6 x 33 x 150 mm (8.49" x 1.3" x 5.9")                                                                                                    |                                      |  |  |
| Net Weight                                      | Weight         1.55 kg (3.42 lb)         1.5 kg (3.31 lb)                                                                                                    |                                      |  |  |
| Certificate                                     | CE, FCC Class B, UL, CCC                                                                                                    |                                      |  |  |

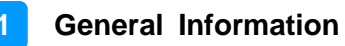

| Product                 | SI-313                                                                                                    | SI-313-N |  |  |
|-------------------------|----------------------------------------------------------------------------------------------------|----------|--|--|
| I/O Ports               |                                                                                                    |          |  |  |
| HDMI                    | <ul> <li>3 x HDMI 2.0, choose either way:</li> <li>Use 2 ports for 4K (3840 x 2160) display at 60 Hz (via HDMI 2.0)<br/>(If 3 displays are connected, the resolutions will be 4K, 4K, 1080p per the sequence of connection.)</li> <li>Use 3 port for 4K (3840 x 2160) display at 30 Hz (via HDMI1.4)</li> </ul> |          |  |  |
| LAN                     | 1 x GbE RJ45 LAN port                                                                                                    |          |  |  |
| Serial                  | <ul> <li>1 x RJ45 for COM1 RS-232 port</li> <li>1 x on-board pin-header for COM2 RS-232 port</li> </ul>                                                                                                    |          |  |  |
| USB                     | <ul> <li>2 x USB 3.0</li> <li>2 x USB 2.0</li> </ul>                                                                                                    |          |  |  |
| Audio Jack              | <ul> <li>1 x Line-Out</li> <li>1 x Microphone Input</li> </ul>                                                                                                    |          |  |  |
| Power Jack              | 1 x DC-in power jack                                                                                                    |          |  |  |
| Expansion               | <ul> <li>1 x M.2 (3042) B Key with PCIe (x2) for storage / WiFi / BT / 4G LTE options</li> <li>1 x M.2 (2280) M Key with SATA</li> <li>1 x Mini-PCIe (x1) for WiFi / BT / TV tuner / 4G LTE options</li> <li>1 x SIM card slot</li> </ul>                                                                       |          |  |  |
|                         | Environment                                                                                                    |          |  |  |
| Temperature             | <ul> <li>Operating: 0 ~ 45 °C (32 ~ 113 °F)</li> <li>Storage:20 ~ 80 °C (-4 ~ 176 °F)</li> </ul>                                                                                                    |          |  |  |
| Relative<br>Humidity    | 10 ~ 90% (non-condensing)                                                                                                    |          |  |  |
| Vibration<br>Protection | M.2: Operating, random vibration 5 grms (5~500Hz)                                                                                                    |          |  |  |

All specifications are subject to change without prior notice.

1.6 Overview – SI-313

### **Top View**

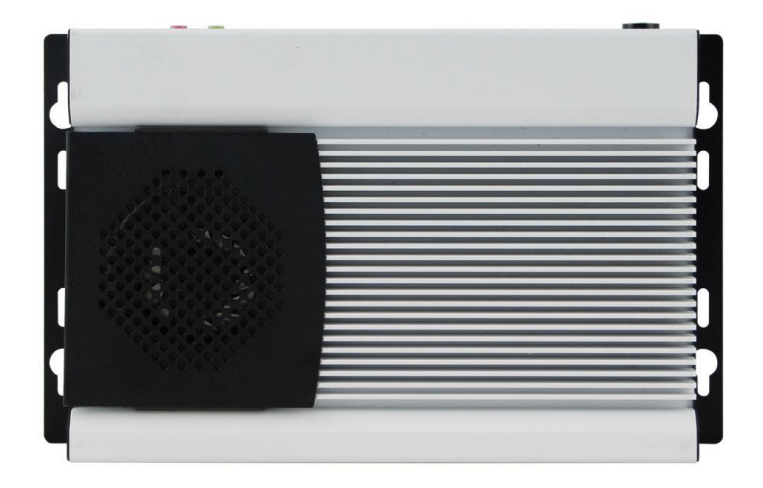

### **Oblique View**

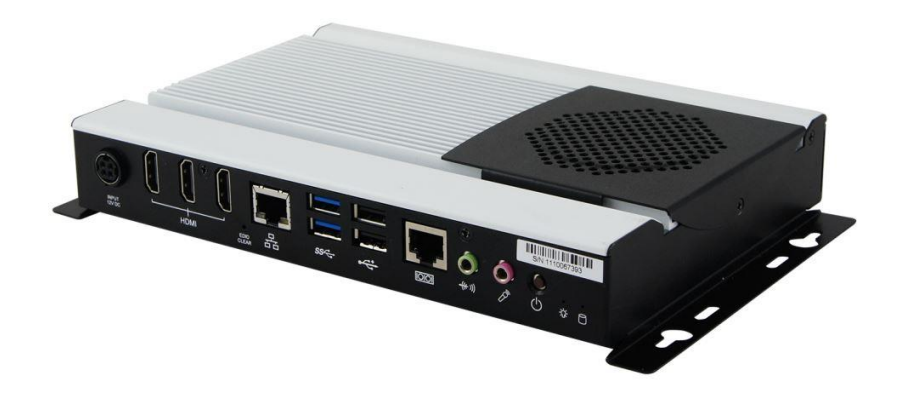

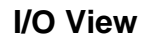

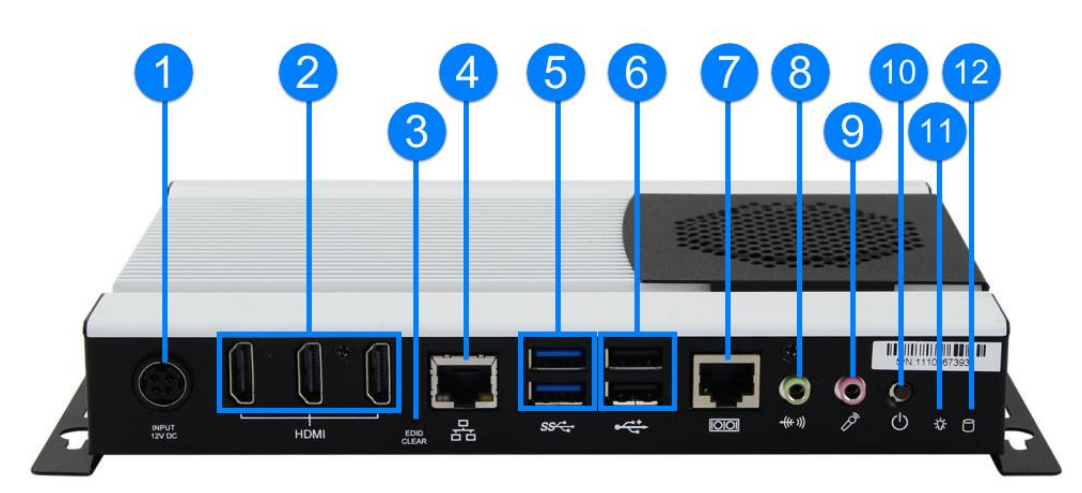

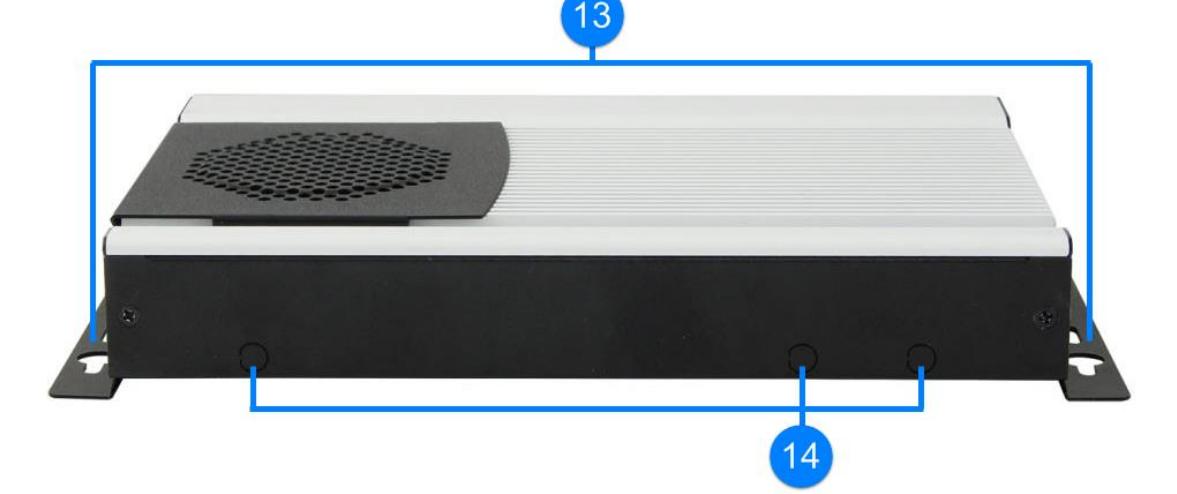

| No. | Name                   | No. | Name                    |
|-----|------------------------|-----|-------------------------|
| 1   | DC Power Input         | 8   | Audio Line-Out          |
| 2   | HDMI 2.0 Port          | 9   | Microphone Input        |
| 3   | EDID Clearance Button* | 10  | Power Button            |
| 4   | LAN Port               | 11  | LED Indicator for Power |
| 5   | USB 3.0                | 12  | LED Indicator for HDD   |
| 6   | USB 2.0                | 13  | Mounting Kit            |
| 7   | COM Port               | 14  | Antenna Hole            |

\* Be sure to press the EDID Clearance Button shortly so as to clear the EDID register if any connected display/monitor is unable to be recognized, or when the image displayed cannot not be resampled to fit the screen.

1.7 Overview – SI-313-N

#### **Top View**

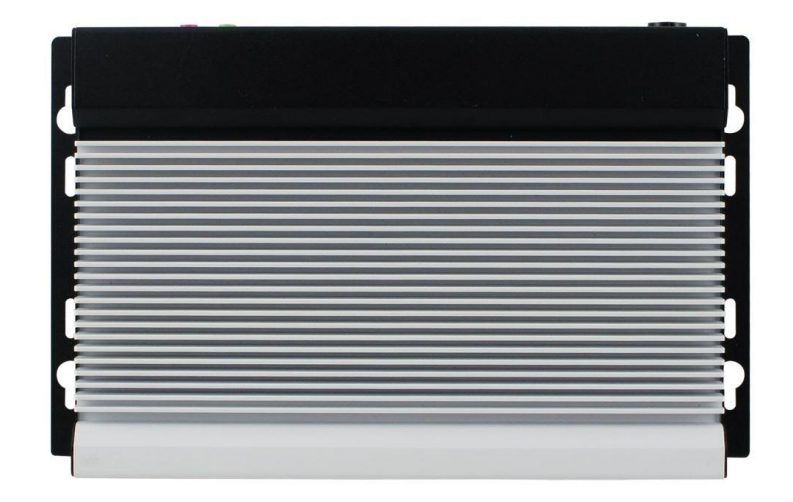

**Oblique View** 

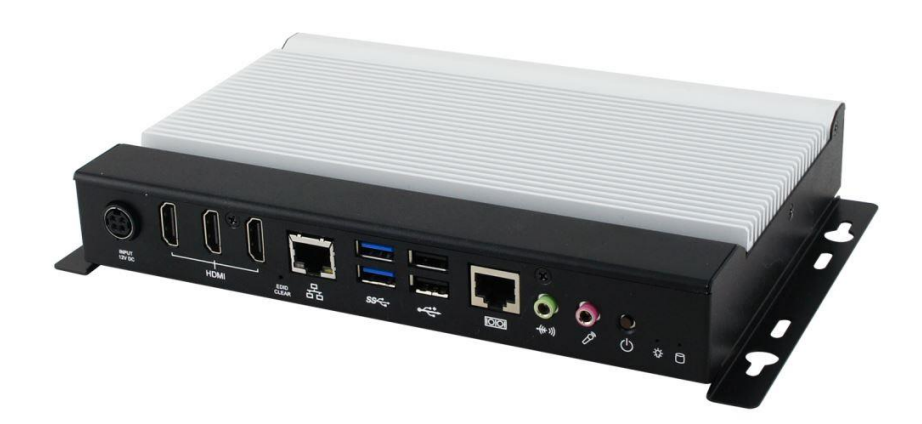

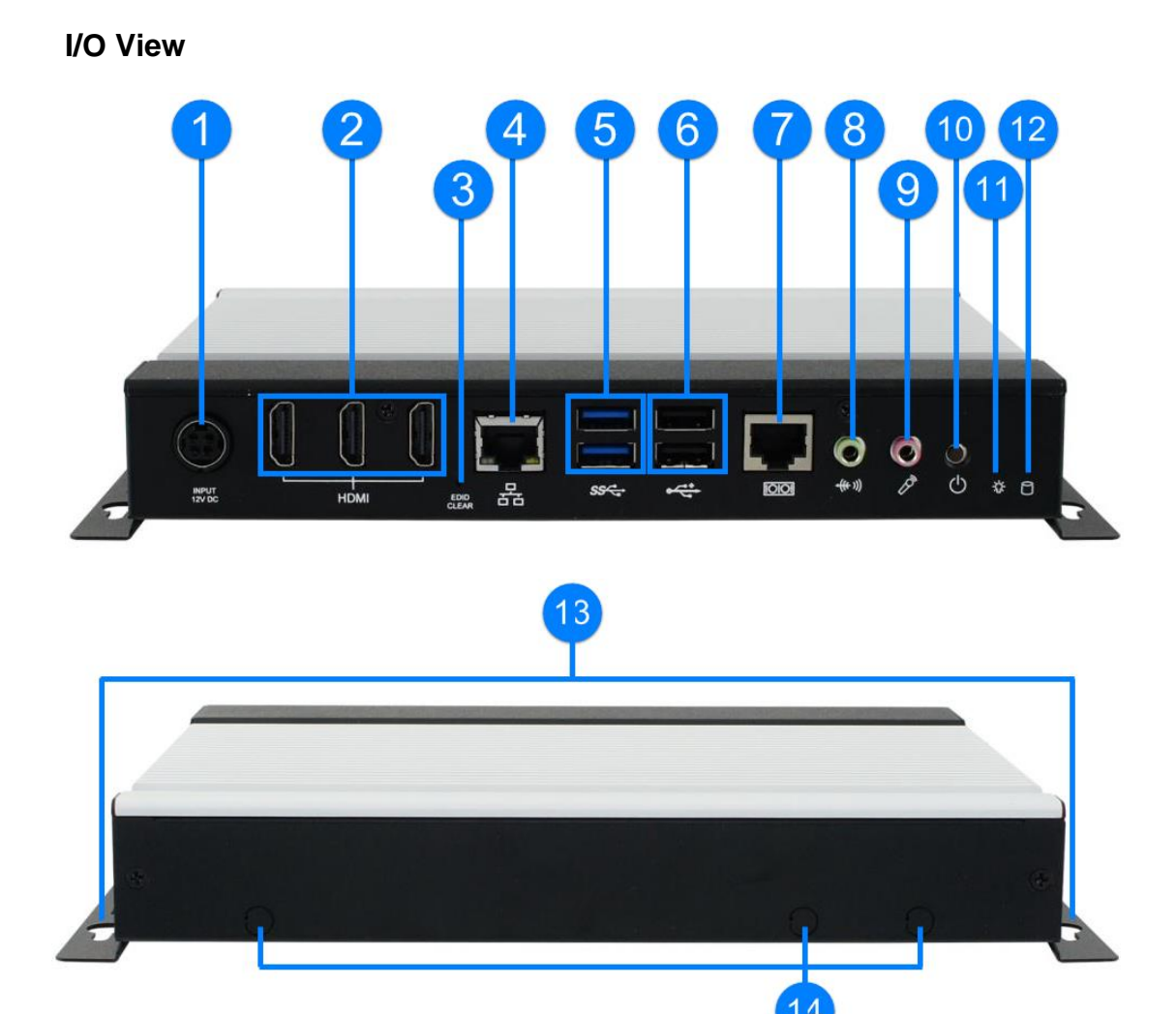

| No. | Name                   | No. | Name                    |
|-----|------------------------|-----|-------------------------|
| 1   | DC Power Input         | 8   | Audio Line-Out          |
| 2   | HDMI 2.0 Port          | 9   | Microphone Input        |
| 3   | EDID Clearance Button* | 10  | Power Button            |
| 4   | LAN Port               | 11  | LED Indicator for Power |
| 5   | USB 3.0                | 12  | LED Indicator for HDD   |
| 6   | USB 2.0                | 13  | Mounting Kit            |
| 7   | COM Port               | 14  | Antenna Hole            |

\* Be sure to press the EDID Clearance Button shortly so as to clear the EDID register if any connected display/monitor is unable to be recognized, or when the image displayed cannot not be resampled to fit the screen.

### 1.8 Dimensions

Unit: mm

SI-313:

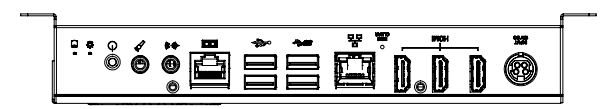

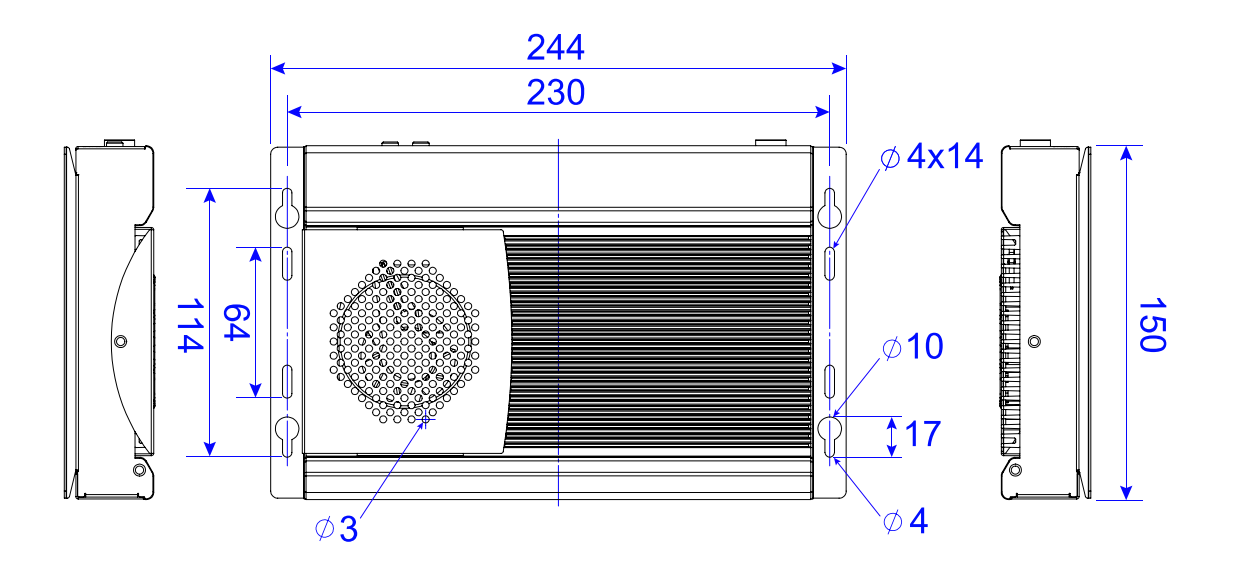

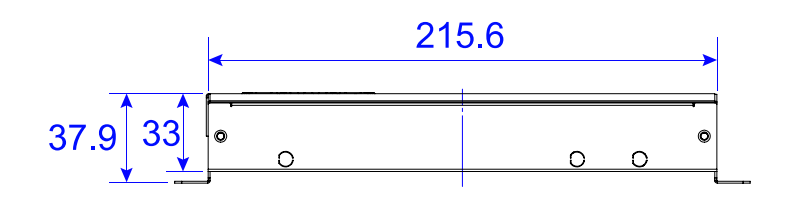

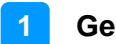

Unit: mm

SI-313-N:

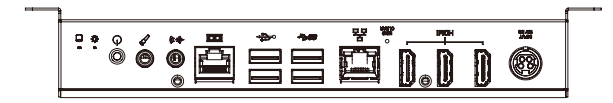

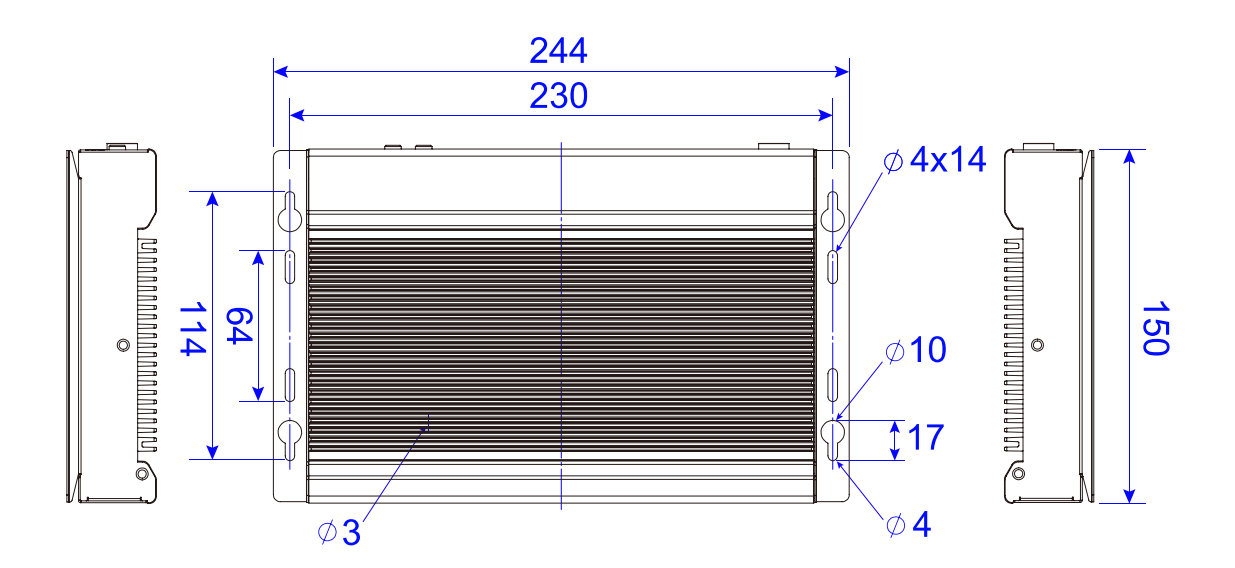

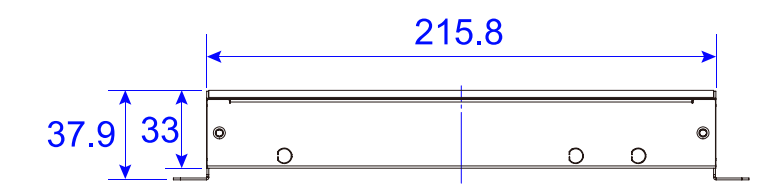

## Chapter 2 Hardware Installation & Motherboard Information

The information provided in this chapter includes:

- Essential installations before you begin
- Information and locations of connectors

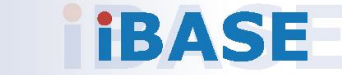

#### 2.1 Essential Installations Before You Begin

Before you perform installations, release the following 6 screws, lift and pull out the bottom cover first.

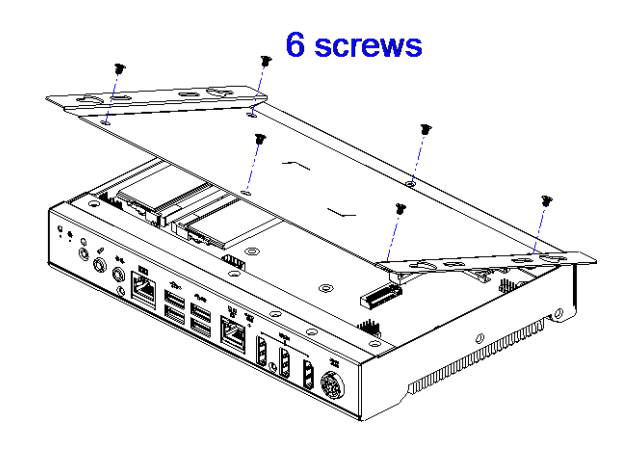

#### 2.1.1 Memory Installation

To install the modules, locate the memory slot on the board and perform the following steps:

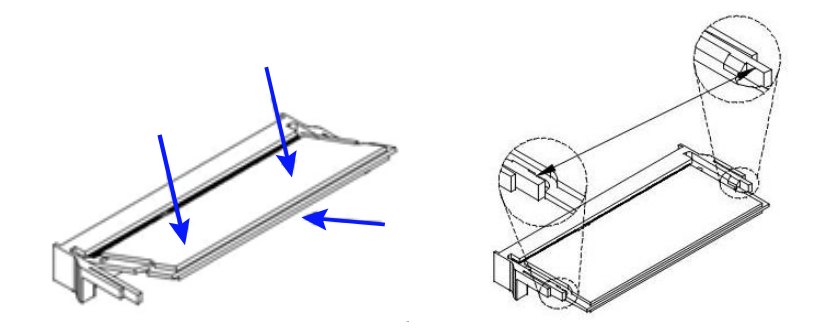

- 1. Align the key of the memory module with that on the memory slot and insert the module slantwise.
- 2. Gently push the module in an upright position until the clips of the slot close to hold the module in place when the module touches the bottom of the slot.

To remove the module, press the clips outwards with both hands.

#### 2.1.2 Mini PCIe & M.2 Network Cards Installation

1. Align the key of the mini PCIe card to the Mini PCIe interface, and insert the card slantwise.

(Insert the M.2 network card in the same way.)

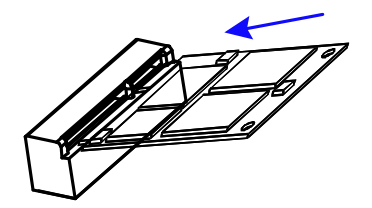

2. Push the mini PCIe card down, fix it with 2 screws.

(Fix the M.2 network card with a screw.)

Mini PCIe:

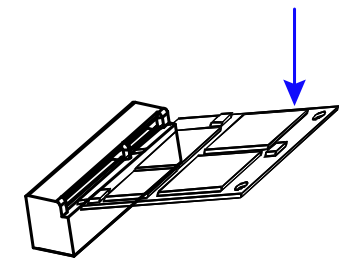

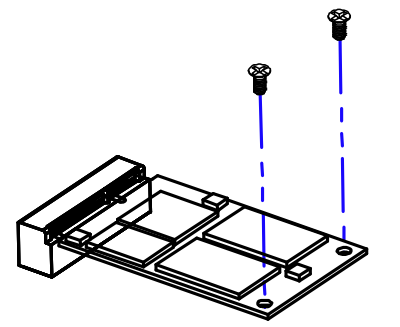

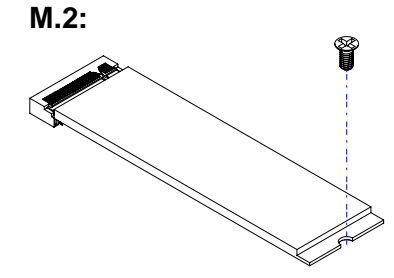

#### 2.1.3 WiFi / 3G / 4G Antenna Installation

Thread the WiFi / 3G / 4G antenna extension cable through an antenna hole of the front I/O cover and fasten the antenna as shown below. Then apply adhesive to the edge of the hex nut behind the front I/O cover to prevent the extension cable from falling if the cable becomes loose.

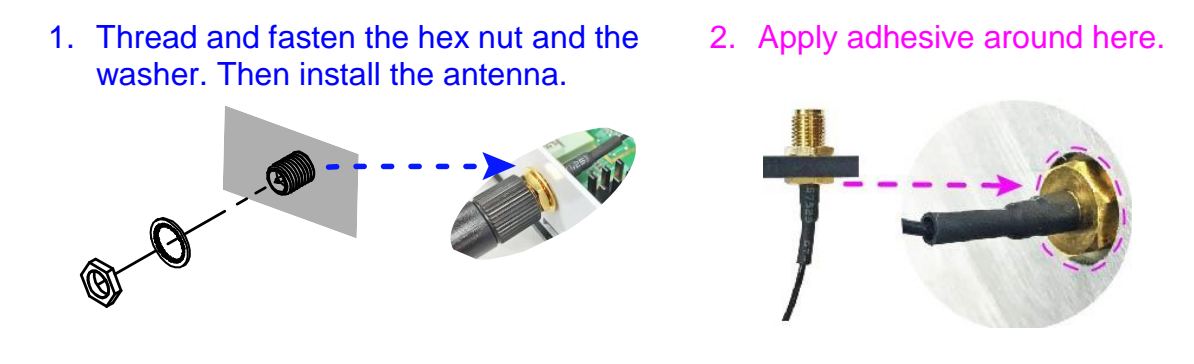

Info: The diameter of the nut is around 6.35 mm (0.25"-36UNC).

#### 2.1.4 Wall Mount Installation

**Note:** Before mounting the system on wall, ensure that you are following all applicable building and electric codes.

#### Requirements

When mounting, ensure that you have enough room for power and signal cable routing, and have good ventilation for power adapter. The method of mounting must be able to support weight of the SI-313 plus the suspension weight of all the cables to be attached to the system. Use the following methods for mounting your system:

#### **Selecting the Location**

Plan the mounting location thoroughly. Locations such as walkway areas, hallways, and crowded areas are not recommended. Mount the product to a flat, sturdy, structurally sound column or wall surface.

The best mounting surface is a standard countertop, cabinet, table, or other structure that is minimally the width and length of the product. This will reduce the risk that someone may accidentally walk into and damage the product. Local laws governing the safety of individuals might require this type of consideration.

#### Selecting the type of wall construction

- 1. Mounting on a hollow wall
  - Wood surface

Use construction-grade wood and the recommended minimum thickness is  $38 \times 25.4 \text{ mm} (1.5^{\circ} \times 10^{\circ})$ .

**Note:** This method provides the most reliable attachment for the product with little risk that the product may come loose or require ongoing maintenance.

#### • Drywall

Drywall over wood studs is acceptable.

2. Mounting on a solid concrete or brick wall with flat and smooth surface

#### Motherboard Information

#### Wall mount installation instructions:

(This is illustrated by the example of SI-313.)

Prepare at least 4 screws (M3) to install the device on wall as below.

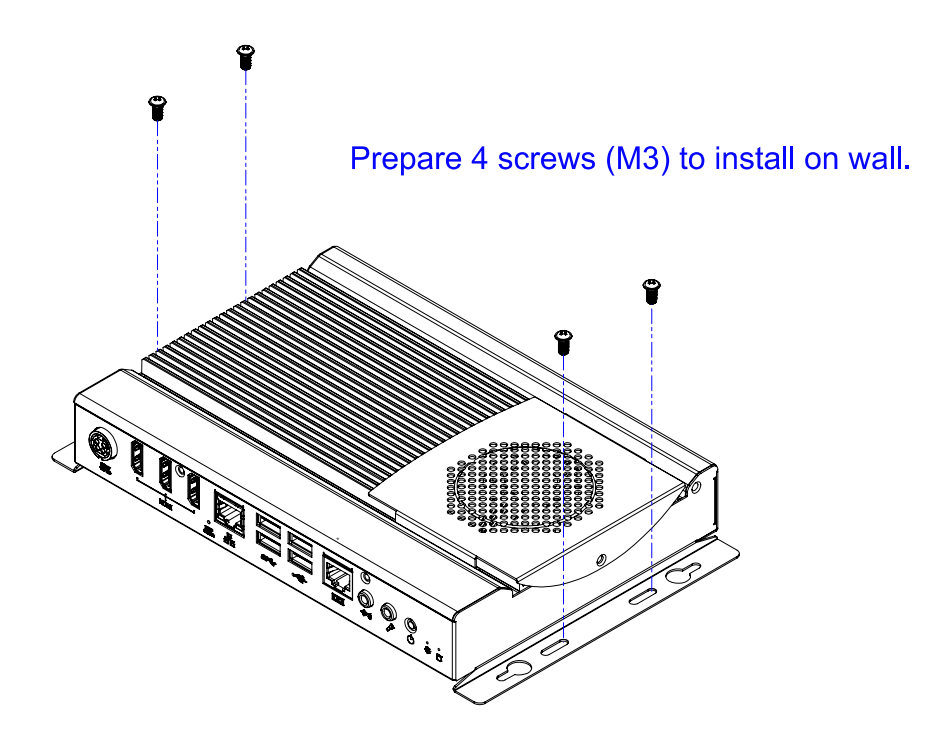

You can install your SI-313 on plastic (LCD monitor), wood, drywall surface over studs, or a solid concrete or metal plane directly. The types of fasteners required are dependent on the type of wall construction.

Fasteners are not supplied in the product package. You will need to prepare the fasteners. Choose fasteners that are rated either **Medium Duty** or **Heavy Duty**. To assure proper fastener selection and installation, follow the fastener manufacturer's recommendations.

#### 2.2 Setting the Jumpers

Set up and configure your SI-313 by using jumpers for various settings and features according to your needs and applications. Contact your supplier if you have doubts about the best configuration for your use.

#### 2.2.1 How to Set Jumpers

Jumpers are short-length conductors consisting of several metal pins with a non-conductive base mounted on the circuit board. Jumper caps are used to have the functions and features enabled or disabled. If a jumper has 3 pins, you can connect either PIN1 to PIN2 or PIN2 to PIN3 by shorting.

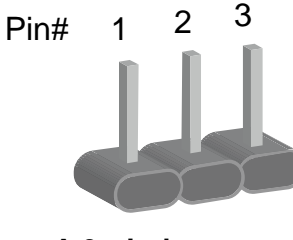

A 3-pin jumper

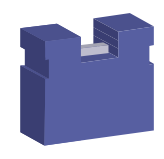

A jumper cap

Refer to the illustration below to set jumpers.

| Pin closed | Oblique view | Schematic illustration in the manual  |
|------------|--------------|---------------------------------------|
| Open       |              | $\Box \bigcirc \bigcirc \\ 1 \ 2 \ 3$ |
| 1-2        |              |                                       |
| 2-3        |              | □ • •<br>1 2 3                        |

When two pins of a jumper are encased in a jumper cap, this jumper is **closed**, i.e. turned **On**.

When a jumper cap is removed from two jumper pins, this jumper is **open**, i.e. turned **Off**.

### 2.3 Jumper & Connector Locations on Motherboard

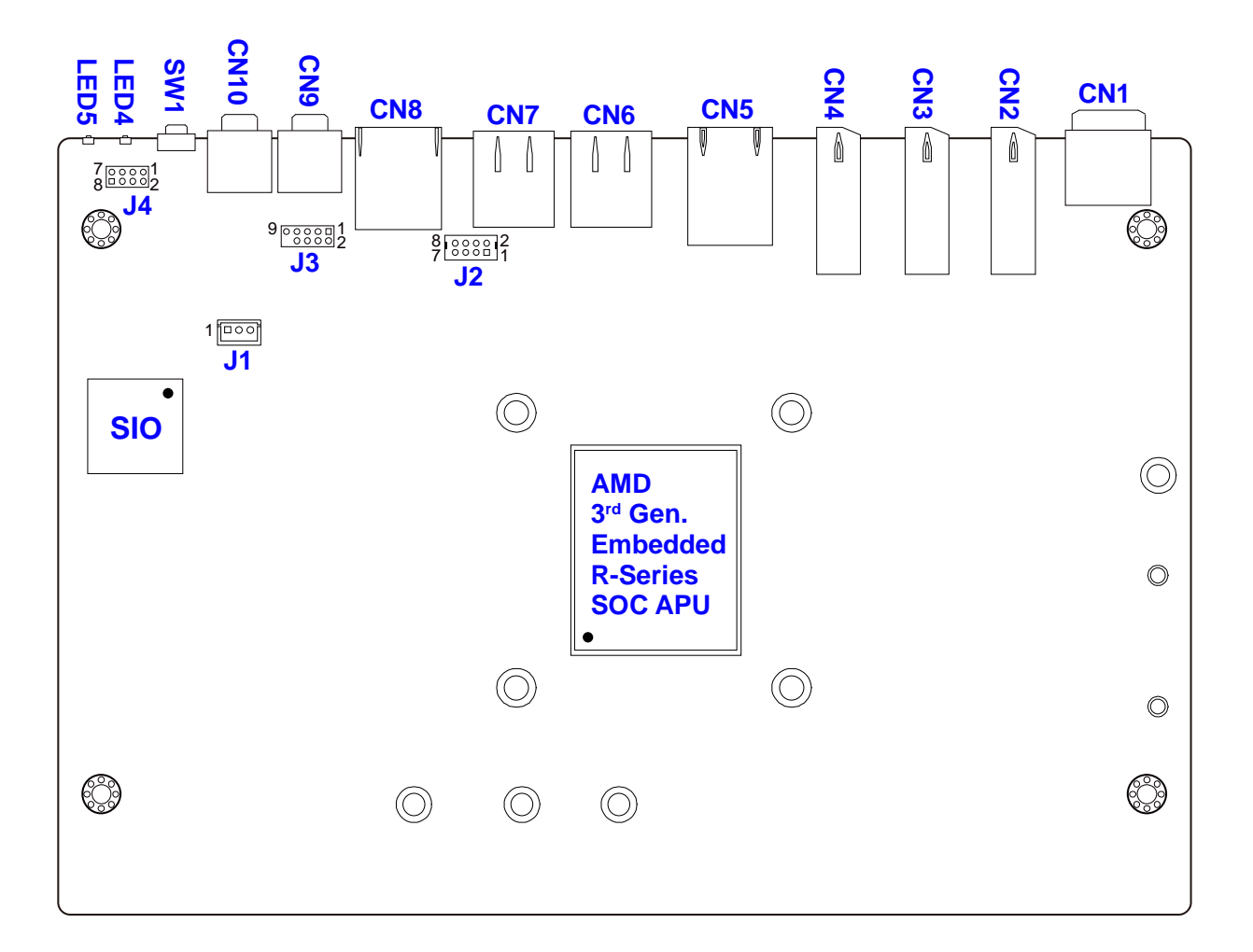

#### Motherboard: MBD313

MBD313 - top

![](_page_27_Figure_1.jpeg)

MBD313 - bottom

### 2.4 Jumpers Quick Reference

| Function                      | Connector Name | Page |
|-------------------------------|----------------|------|
| CMOS Data Clearance           | JP1            | 21   |
| ATX / AT Power Mode Selection | JP2            | 22   |

### 2.4.1 CMOS Data Clearance (JP1)

![](_page_28_Figure_4.jpeg)

| Function            | Pin closed | Illustration  |
|---------------------|------------|---------------|
| Normal<br>(default) | 1-2        | ○<br>●<br>1 ■ |
| Clear CMOS          | 2-3        | ●<br>●<br>1 □ |

2.4.2 ATX / AT Power Mode Connector (JP2)

![](_page_29_Figure_2.jpeg)

| Function         | Pin closed | Illustration  |
|------------------|------------|---------------|
| ATX<br>(default) | 1-2        | ○<br>●<br>1 ■ |
| AT               | 2-3        | ●<br>●<br>1 □ |

### 2.5 Connectors Quick Reference

| Function              | Connector Name                                 | Page |
|-----------------------|------------------------------------------------|------|
| Power Button          | SW1                                            | 24   |
| EDID Clearance Button | SW2                                            | 24   |
| LED Indicator         | LED4 (Red, for Power)<br>LED5 (Green, for HDD) | 25   |
| DC Power Input        | CN1                                            | 25   |
| HDMI 2.0 Port         | CN2,CN3,CN4                                    | 26   |
| LAN Port (GbE)        | CN5                                            | 26   |
| Dual USB 3.0 Ports    | CN6                                            | 26   |
| Dual USB 2.0 Ports    | CN7                                            | 27   |
| COM1 RS-232 Port      | CN8                                            | 27   |
| Audio Jack            | CN9 (Line-out)<br>CN10 (Microphone Input)      | 28   |

I/O coastline connectors:

On-board connectors:

| Function                  | Connector Name                  | Page |
|---------------------------|---------------------------------|------|
| CPU Fan Power Connector   | J1                              | 28   |
| USB 2.0 Ports Header      | J2                              | 29   |
| COM2 RS232 Port           | J3:                             | 29   |
| System Function Connector | J4                              | 30   |
| NGFF M.2 Connector        | J6 (M-KEY 2280)                 | 30   |
|                           | J13 (B-KEY 3042)                |      |
| SIM Card Socket           | J8                              | 31   |
| Mini PCIE Connectors      | J10                             | 31   |
| DDR4 SO-DIMM              | J11, J12                        | 31   |
| Digital I/O Header        | J19                             | 32   |
| Factory Use Only          | J7, J9, J14, J15, J16, J17, J18 |      |

#### 2.5.1 Power Button (SW1)

![](_page_31_Figure_2.jpeg)

#### 2.5.2 EDID Clearance Button (SW2)

**Note:** Be sure to press this button shortly so as to clear the EDID register if any connected display/monitor is unable to be recognized, or when the image displayed cannot not be resampled to fit the screen.

![](_page_31_Figure_5.jpeg)

#### 2.5.3 LED Indicators for Power & HDD (LED4, LED5)

![](_page_32_Figure_2.jpeg)

**LED4** is the red LED indicator for power status. It stays on (not blinks) as the device is on.

LED5 is the green LED indicator for HDD. When HDD is being read, it blinks.

#### 2.5.4 DC Power Input (CN1)

![](_page_32_Figure_6.jpeg)

| Pin | Assigment | Pin | Assigment |
|-----|-----------|-----|-----------|
| 1   | Ground    | 3   | +12V      |
| 2   | Ground    | 4   | +12V      |

### 2.5.5 HDMI 2.0 Port (CN2, CN3, CN4)

![](_page_33_Figure_2.jpeg)

#### 2.5.6 LAN Port (CN5)

![](_page_33_Figure_4.jpeg)

#### 2.5.7 Dual USB 3.0 Ports (CN6)

![](_page_33_Figure_6.jpeg)

#### 2.5.8 Dual USB 2.0 Ports (CN7)

![](_page_34_Figure_2.jpeg)

### 2.5.9 COM1 RS-232 Port (CN8)

![](_page_34_Figure_4.jpeg)

| Pin | Assigment            | Pin | Assigment                 |
|-----|----------------------|-----|---------------------------|
| 1   | DSR (Data set ready) | 6   | DCD (Data carrier detect) |
| 2   | Ground               | 7   | DTR (Data terminal ready) |
| 3   | Ground               | 8   | CTS (Clear to send)       |
| 4   | TX (Transmit)        | 9   | RTS (Request to send)     |
| 5   | RX (Receive)         | 10  | RI (Ring indicator)       |

10

#### 2.5.10 Audio Jack (CN9, CN10)

CN9: Line-out

![](_page_35_Figure_3.jpeg)

#### CN10: Microphone Input

![](_page_35_Figure_5.jpeg)

#### 2.5.11 CPU Fan Power Connector (J1)

![](_page_35_Figure_7.jpeg)

| Pin | Assigment          |
|-----|--------------------|
| 1   | Ground             |
| 2   | +12V               |
| 3   | Rotation detection |

#### 2.5.12 USB 2.0 Ports Header (J2)

![](_page_36_Figure_2.jpeg)

| Pin | Assigment | Pin | Assigment |
|-----|-----------|-----|-----------|
| 1   | +5V       | 2   | +5V       |
| 3   | Data-     | 4   | Data-     |
| 5   | Data+     | 6   | Data+     |
| 7   | Ground    | 8   | Ground    |

#### 2.5.13 COM2 RS-232 Port (J3)

![](_page_36_Figure_5.jpeg)

| Pin | Assigment                 | Pin | Assigment             |
|-----|---------------------------|-----|-----------------------|
| 1   | DCD (Data carrier detect) | 2   | DSR (Data set ready)  |
| 3   | RXD (Receive data)        | 4   | RTS (Request to send) |
| 5   | TXD (Transmit data)       | 6   | CTS (Clear to send)   |
| 7   | DTR (Data terminal ready) | 8   | RI (Ring indicator)   |
| 9   | Ground                    |     |                       |

#### 2.5.14 System Function Connector (J4)

![](_page_37_Figure_2.jpeg)

| Pin | Assigment | Pin | Assigment |
|-----|-----------|-----|-----------|
| 1   | Power BTN | 2   | Power BTN |
| 3   | HDD LED+  | 4   | HDD LED-  |
| 5   | Reset BTN | 6   | Reset BTN |
| 7   | +5V       | 8   | +5VSB     |

#### 2.5.15 NGFF M.2 Connector (J6, J13)

J6 is a M.2 M-Key (2280) connector with SATA.

![](_page_37_Figure_6.jpeg)

J13 is a M.2 B-Key (3042) connector with PCIe (x2) , USB 2.0, USB 3.0, and SATA.

![](_page_37_Figure_8.jpeg)

#### 2.5.16 SIM Card Socket (J8)

![](_page_38_Figure_2.jpeg)

#### 2.5.17 Mini PCIe Connector (J10)

J10 is a Mini PCIe connector with PCI-e, USB and SIM.

![](_page_38_Figure_5.jpeg)

2.5.18 DDR4 SO-DIMM (J11, J12)

![](_page_38_Figure_7.jpeg)

### 2.5.19 Digital I/O Connector (J19)

![](_page_39_Figure_2.jpeg)

| Pin | Assigmentd | Pin | Assigment |
|-----|------------|-----|-----------|
| 1   | Ground     | 2   | +5V       |
| 3   | OUT3       | 4   | OUT1      |
| 5   | OUT2       | 6   | OUT0      |
| 7   | IN3        | 8   | IN1       |
| 9   | IN2        | 10  | IN0       |

## **Chapter 3 Driver Installation**

The information provided in this chapter includes:

- AMD Merlin Falcon Graphics Drivers Installation
- HD Audio Driver Installation
- LAN Driver Installation

![](_page_40_Picture_5.jpeg)

#### 3.1 Introduction

This section describes the installation procedures for software drivers. The software drivers are in a disk enclosed with the product package. If you find anything missing, please contact the distributor where you made the purchase.

#### 3.2 AMD Merlin Falcon Graphics Drivers Installation

1. Insert the disk enclosed in the package. Click **System** and then **AMD Merlin Falcon Graphics Drivers Installation**.

| <b>Inside T</b> | Version : SI-2.3a-03                                                                                                    |
|-----------------|----------------------------------------------------------------------------------------------------|
| System          | AMD Merlin Falcon Graphics Drivers<br>Realtek High Definition Audio Driver<br>Realtek GbE _FE Ethernet PCI-E NIC Driver |
| 8               | AMD Merlin Falcon Graphics Drivers                                                                                      |

- 2. Click **Install** to cintinue.
- 3. Select the desired drivers and click **Install**.

|          | Package                                                                    | Version                | Size        | 1  |
|----------|----------------------------------------------------------------------------|------------------------|-------------|----|
|          | AMD Display Driver                                                         | 16.150                 | 90.0 MB     |    |
|          | HDMI Audio Driver                                                          | 10.0.02                | 1.0 MB      |    |
|          | AMD PSP Driver                                                             | 2.22.0.0               | 5.0 MB      |    |
| ۱.       | AMD Start Now Technology ACPI Driver                                       | 1.2.0.00               | 1.0 MB      |    |
|          | AMD SMBus Driver                                                           | 5.12.0.0               | 1.0 MB      |    |
| 1        | AMD Install Manager                                                        | 9.0.000.4              | 20.0 MB     |    |
|          | VulkanRT                                                                   | 1.0.9.3                | 9.0 MB      | 3  |
| le<br>iv | ct to install version 16.150.2001.0000 again<br>er for AMD Display Adapter |                        |             |    |
|          | licking Install you are accepting the terms in t                           | he software license ag | eement. Fii | nd |

4. The driver has been completely installed. You are suggested to restart the computer for changes to take effect.

#### 3.3 HD Audio Driver Installation

1. Insert the disk enclosed in the package with the board. Click **System** and then **Realtek High Definition Audio Driver**.

![](_page_42_Picture_3.jpeg)

2. On the Welcome screen of the InstallShield Wizard, click Next.

| Realtek High Definition Audio Driv | ver Setup (4.27) R2.79                                                                                                    | × |
|------------------------------------|----------------------------------------------------------------------------------------------------|---|
|                                    | Welcome to the InstallShield Wizard for Realtek High Definition Audio Driver<br>The InstalShield Wizard will install Realtek High Definition Audio Driver on your computer. To<br>continue, click Next. |   |
| InstallShield                      | < Back Cance                                                                                                    | ł |

- 3. After reading the descriptions of the setup options, click **Next** to start installation.
- 4. The driver has been completely installed. You are suggested to restart the computer and for changes to take effect.

#### 3.4 LAN Driver Installation

1. Insert the disk enclosed in the package with the board. Click **System** and then **Realtek GbE \_FE Ethernet PCI-E NIC Driver**.

![](_page_43_Picture_3.jpeg)

2. When the *Welcome* screen appears, click **Next** and then **Install** to contiune installation.

![](_page_43_Picture_5.jpeg)

3. The driver has been completely installed. You are suggested to restart the computer for changes to take effect.

## Chapter 4 BIOS Setup

This chapter describes the different settings available in the AMI BIOS that comes with the board. The topics covered in this chapter are as follows:

- Main Settings
- Advanced Settings
- Chipset Settings
- Security Settingss
- Book Settings
- Save & Exit

![](_page_44_Picture_8.jpeg)

#### 4.1 Introduction

The BIOS (Basic Input/Output System) installed in the ROM of your computer system supports Intel® processors. The BIOS provides critical low-level support for standard devices such as disk drives, serial ports and parallel ports. It also provides password protection as well as special support for detailed fine-tuning of the chipset controlling the entire system.

#### 4.2 BIOS Setup

The BIOS provides a Setup utility program for specifying the system configurations and settings. The BIOS ROM of the system stores the Setup utility. When you turn on the computer, the BIOS is immediately activated. Press the <Del> key immediately allows you to enter the Setup utility. If you are a little bit late pressing the <Del> key, POST (Power On Self Test) will continue with its test routines, thus preventing you from invoking the Setup.

If you still need to enter Setup, restart the system by pressing the "Reset" button or simultaneously pressing the <Ctrl>, <Alt> and <Delete> keys. You can also restart by turning the system Off and back On again.

The following message will appear on the screen:

Press <DEL> to Enter Setup

In general, press the arrow keys to highlight items, <Enter> to select, the <PgUp> and <PgDn> keys to change entries, <F1> for help, and <Esc> to quit.

When you enter the BIOS Setup utility, the *Main Menu* screen will appear on the screen. The Main Menu allows you to select from various setup functions and exit choices.

**Warning:** It is strongly recommended that you avoid making any changes to the chipset defaults.

These defaults have been carefully chosen by both AMI and your system manufacturer to provide the absolute maximum performance and reliability. Changing the defaults could make the system unstable and crash in some cases.

![](_page_46_Picture_0.jpeg)

### 4.3 Main Settings

| Aptio Setup<br>Main Advanced Chipset | Utility – Copyright (C) 2016 Ameri<br>Security Boot Save & Exit | can Megatrends, Inc.                                                                                                    |
|--------------------------------------|-----------------------------------------------------------------|----------------------------------------------------------------------------------------------------|
| System Language                      | [English]                                                       | Choose the system default<br>language                                                                                                    |
| System Date<br>System Time           | [Fri 07/22/2016]<br>[17:45:40]                                  |                                                                                                    |
|                                      |                                                                 | ++: Select Screen<br>14: Select Item<br>Enter: Select<br>+/-: Change Opt.<br>F1: General Help<br>F2: Previous Values<br>F3: Optimized Defaults<br>F4: Save & Exit<br>ESC: Exit |
| Version 2.1                          | 7,1246. Copyright (C) 2016 America                              | n Megatrends, Inc.                                                                                                    |

| BIOS Setting    | Description                                                                        |
|-----------------|------------------------------------------------------------------------------------|
| System Language | Choose the system default language.                                                |
| System Date     | Sets the date.<br>Use the <tab> key to switch between the data<br/>elements.</tab> |
| System Time     | Set the time.<br>Use the <tab> key to switch between the data<br/>elements.</tab>  |

### 4.4 Advanced Settings

This section allows you to configure, improve your system and allows you to set up some system features according to your preference.

| Aptio Setup Utility – Copyright (C) 2016 American<br>Main <mark>Advanced</mark> Chipset Security Boot Save & Exit                                                                                                    | Megatrends, Inc.                                                                                                    |
|----------------------------------------------------------------------------------------------------|----------------------------------------------------------------------------------------------------|
| <ul> <li>IDE Configuration</li> <li>Shutdown Temperature Configuration</li> <li>iSmart Controller</li> <li>F81866 Super IO Configuration</li> <li>F81866 H/W Monitor</li> <li>CPU Configuration</li> <li>CSM Configuration</li> <li>USB Configuration</li> </ul> | IDE Devices Configuration                                                                                                    |
|                                                                                                    | <pre>++: Select Screen 14: Select Item Enter: Select +/-: Change Opt. F1: General Help F2: Previous Values F3: Optimized Defaults F4: Save &amp; Exit ESC: Exit</pre> |
| Version 2.17.1246. Copyright (C) 2016 American Me                                                                                                    | egatrends, Inc.                                                                                                    |

![](_page_48_Picture_0.jpeg)

### 4.4.1 IDE Configuration

| Aptio Setup Ut<br>Advanced | ility – Copyright (C) 2016      | American Megatrends, Inc.                                                                              |
|----------------------------|---------------------------------|----------------------------------------------------------------------------------------------------|
| IDE Configuration          |                                 |                                                                                                    |
| SATA PortO<br>SATA Port1   | TS64GMTS800I (64<br>Not Present | .0GB)<br>++: Select Screen<br>14: Select Item<br>Enter: Select<br>+/-: Change Opt.<br>E1: General Help |
| Vaccion 2, 12              | 1245 - CopupitAt (C) 2015 At    | F1: General Help<br>F2: Previous Values<br>F3: Optimized Defaults<br>F4: Save & Exit<br>ESC: Exit      |

#### 4.4.2 ACPI Shutdown Temperature

| Aptio Setup U<br>Advanced | Htility – Copyright (C)                 | 2016 American Megatrends, Inc.                                                                                                    |                    |
|---------------------------|-----------------------------------------|----------------------------------------------------------------------------------------------------|--------------------|
| Aptio Setup U<br>Advanced | (C) (C) (C) (C) (C) (C) (C) (C) (C) (C) | 2016 American Megatrends, Inc.<br>++: Select Scree<br>14: Select Item<br>Enter: Select<br>+/-: Change Opt.<br>F1: General Help<br>F2: Previous Val<br>F3: Optimized De<br>F4: Save & Evit | n<br>ues<br>faults |
| Version 2.17              | 7.1246. Copyright (C) 20                | ESC: Exit                                                                                                    |                    |

### 4.4.3 iSMART Controller

| BIOS Setting                 | Description                                                                                                    |
|------------------------------|----------------------------------------------------------------------------------------------------|
| Power-On after Power failure | Enables / Disables the system to be turned on automatically after a power failure.                                                                                                    |
| Schedule Slot 1 / 2          | Sets up the hour / minute for system powe-on.                                                                                                    |
|                              | <b>Important:</b> If you would like to set up a schedule between adjacent days, configure two schedule slots.                                                                                                    |
|                              | For example, if setting up a schedule from<br>Wednesday 5 p.m. to Thursday 2 a.m.,<br>configure two schedule slots. But if setting up a<br>schedule from 3 p.m to 5 p.m. on Wednesday,<br>configure only a schedule slot. |

![](_page_50_Picture_0.jpeg)

### 4.4.4 Super IO Configuration

| Aptio Setup Utili<br>Advanced                                                   | ty — Copyright  | (C) 2016 American  | Megatrends, Inc.                                                                                                    |
|---------------------------------------------------------------------------------|-----------------|--------------------|----------------------------------------------------------------------------------------------------|
| F81866 Super IO Configuration                                                   |                 |                    | Set Parameters of Serial Port                                                                                                    |
| Super IO Chip<br>▶ Serial Port 1 Configuration<br>▶ Serial Port 2 Configuration | F81866          |                    |                                                                                                    |
|                                                                                 |                 |                    | <pre>++: Select Screen tl: Select Item Enter: Select +/-: Change Opt. F1: General Help F2: Previous Values F3: Optimized Defaults F4: Save &amp; Exit ESC: Exit</pre> |
| Version 2.17.124                                                                | 5. Copyright (C | C) 2016 American M | egatrends, Inc.                                                                                                    |

| BIOS Setting              | Description                                                                               |  |
|---------------------------|-------------------------------------------------------------------------------------------|--|
| Serial Port Configuration | Sets parameters of Serial Ports (COMA).                                                   |  |
|                           | Enables / Disables the serial port and select an optimal setting for the Super IO device. |  |

![](_page_51_Picture_0.jpeg)

#### 4.4.5 Hardware Monitor

| Aptio Setup Utility<br>Advanced                                                                                                    | – Copyright (C) 2016 Am                                                                                                    | erican Megatrends, Inc.                                                                                                    |
|----------------------------------------------------------------------------------------------------|----------------------------------------------------------------------------------------------------|----------------------------------------------------------------------------------------------------|
| Pc Health Status<br>CPU smart fan control<br>CPU temperature<br>System temperature<br>Fan1 Speed<br>1.35V<br>5V<br>12V<br>DDR4 VDD<br>VBAT<br>M.2 B Key Selection | [Disabled]<br>: +40 C<br>: +28 C<br>: 6726 RPM<br>: +1.336 V<br>: +5.003 V<br>: +11.616 V<br>: +11.184 V<br>: +3.136 V<br>[Auto] | ++: Select Screen<br>11: Select Item<br>Enter: Select<br>+/-: Change Opt.<br>F1: General Help<br>F2: Previous Values<br>F3: Optimized Defaults<br>F4: Save & Exit<br>ESC: Exit |
| Version 2.17.1246.                                                                                                    | Copyright (C) 2016 Amer                                                                                                    | ican Megatrends. Inc.                                                                                                    |

| BIOS Setting            | Description                                                                                                    |  |
|-------------------------|----------------------------------------------------------------------------------------------------|--|
| CPU smart fan control   | Enables / Disables the smart fan feature.<br>Disabled (default)                                                                                                    |  |
|                         | Options: 50 °C / 60 °C / 70 °C / 80 °C / 90 °C                                                                                                    |  |
| Temperatures / Voltages | These fields are the parameters of the<br>hardware monitoring function feature of the<br>motherboard. The values are read-only values<br>as monitored by the system and show the PC<br>health status. |  |
| Shutdown Temperature    | This field enables or disables the Shutdown Temperature                                                                                                    |  |

![](_page_52_Picture_0.jpeg)

### 4.4.6 CPU Configuration

| Aptio Setup Utility – Copyright (C) 2016 American<br>Advanced       | Megatrends, Inc.                                                  |
|---------------------------------------------------------------------|-------------------------------------------------------------------|
| CPU Configuration                                                   | View Memory Information<br>related to Node O                      |
| Module Version: CarrizoCPU 021<br>AGESA Version : CarrizoPI 1.1.0.2 |                                                                   |
| ▶ Node 0 Information                                                |                                                                   |
|                                                                     |                                                                   |
|                                                                     |                                                                   |
|                                                                     | ++: Select Screen<br>†↓: Select Item                              |
|                                                                     | Enter: Select<br>+/-: Change Opt.                                 |
|                                                                     | F1: General Help<br>F2: Previous Values<br>F3: Optimized Defaults |
|                                                                     | F4: Save & Exit<br>ESC: Exit                                      |
|                                                                     |                                                                   |
| Version 2.17.1246, Convright (C)_2016 American Me                   | watrends. Inc.                                                    |

| BIOS Setting       | Description                                     |
|--------------------|-------------------------------------------------|
| Node 0 Information | Shows the memory information related to Node 0. |

![](_page_53_Picture_0.jpeg)

### 4.4.7 SATA Configuration

| Aptio Setup Ut<br>Advanced                                                                               | ility – Copyright (C) 2016                                       | American Megatrends, Inc.                                                                                                    |
|----------------------------------------------------------------------------------------------------|------------------------------------------------------------------|----------------------------------------------------------------------------------------------------|
| SATA Controller(s)<br>SATA Mode Selection                                                                | [Enabled]<br>[AHCI]                                              | Enable or disable SATA Device.                                                                                                    |
| Serial ATA Port O<br>Software Preserve<br>Hot Plug<br>Serial ATA Port 1<br>Software Preserve<br>Hot Plug | Empty<br>Unknown<br>[Disabled]<br>Empty<br>Unknown<br>[Disabled] |                                                                                                    |
|                                                                                                    |                                                                  | <pre>++: Select Screen 14: Select Item Enter: Select +/-: Change Opt. F1: General Help F2: Previous Values F3: Optimized Defaults F4: Save &amp; Exit ESC: Exit</pre> |
| Version 2.18.                                                                                            | 1256. Copyright (C) 2016 Am                                      | merican Megatrends, Inc.                                                                                                    |

| BIOS Setting        | Description                                                                       |
|---------------------|-----------------------------------------------------------------------------------|
| SATA Controller(s)  | Enables / Disables SATA devices.                                                  |
| SATA Mode Selection | Determines how the SATA<br>controller(s) operate.<br>• AHCI Mode.<br>• RAID Mode. |
| Serial ATA Ports    | Enables / Disables Serial Ports.                                                  |
| Hot Plug            | Designates this port as Hot Pluggable.                                            |

![](_page_54_Picture_0.jpeg)

### 4.4.8 CSM Configuration

| Aptio Setup Utility –<br>Advanced                | Copyright (C) 2016 American                       | Megatrends, Inc.                                                                                                    |
|--------------------------------------------------|---------------------------------------------------|----------------------------------------------------------------------------------------------------|
| Compatibility Support Module Configu             | ration                                            | Enable/Disable CSM Support.                                                                                                    |
| CSM Support                                      |                                                   |                                                                                                    |
| CSM16 Module Version                             | 07.77                                             |                                                                                                    |
| GateA20 Active<br>Option ROM Messages            | [Upon Request]<br>[Force BIOS]                    |                                                                                                    |
| Boot option filter                               | [UEFI and Legacy]                                 |                                                                                                    |
| Option ROM execution                             |                                                   |                                                                                                    |
| Network<br>Storage<br>Video<br>Other PCI devices | [Do not launch]<br>[Legacy]<br>[Legacy]<br>[UEFI] | <pre>++: Select Screen  f↓: Select Item Enter: Select +/-: Change Opt. F1: General Help F2: Previous Values F3: Optimized Defaults F4: Save &amp; Exit ESC: Exit</pre> |
| Version 2.17.1246. Co                            | pyright (C) 2016 American M                       | egatrends, Inc.                                                                                                    |

| BIOS Setting | Description                      |
|--------------|----------------------------------|
| CSM Support  | Enables or disables CSM support. |

### 4.4.9 USB Configuration

| Aptio Setup Utility –<br>Advanced          | Copyright (C) 2016 Americar | ) Megatrends, Inc.            |
|--------------------------------------------|-----------------------------|-------------------------------|
| USB Configuration                          |                             | Enables Legacy USB support.   |
| USB Module Version                         | 11                          | support if no USB devices are |
| USB Controllers:<br>1 FHCL 1 XHCL          |                             | keep USB devices available    |
| USB Devices:<br>1 Keyboard, 1 Mouse, 1 Hub |                             |                               |
| Legacy USB Support                         | [Fnah]ed]                   |                               |
| XHCI Hand-off                              | [Enabled]                   |                               |
| EHCI Hand-off                              | [Enabled]                   |                               |
| USB Mass Storage Driver Support            | [Enabled]                   |                               |
| Port 60/64 Emulation                       | [Enabled]                   | ++: Select Screen             |
| USP bandwana dalaws and time_outs:         |                             | I+: Select Item               |
| USB transfer time-out                      | [20_sec]                    | +/-: Change Ont               |
| Device reset time-out                      | [20 sec]                    | F1: General Help              |
| Device power-up delay                      | [Auto]                      | F2: Previous Values           |
|                                            |                             | F3: Optimized Defaults        |
|                                            |                             | F4: Save & Exit               |
|                                            |                             | ESC: Exit                     |
|                                            |                             |                               |
|                                            |                             |                               |
|                                            |                             |                               |
|                                            |                             |                               |
| Version 2.17.1246. C                       | opyright (C) 2016American ⊨ | legatrends, Inc.              |

| BIOS Setting                       | Description                                                                                                    |
|------------------------------------|----------------------------------------------------------------------------------------------------|
| Legacy USB SUpport                 | <ul> <li>Enable: Enables Ledacy USB Support.</li> <li>Auto: Disables legacy support if no USB devices are connected.</li> </ul>                                                                                                |
|                                    | Disable: Keeps USB devices available only<br>for EFI applications.                                                                                                    |
| XHCI / EHCI Hand-off               | This is a workaround for OSes without XHCI /<br>EHCI hand-off support. The XHCI ownership<br>change should be claimed by XHCI driver.                                                                                          |
| USB Mass Storage Driver<br>Support | Enables / Disables the support for USB mass storage driver.                                                                                                    |
| Port 60/64 Emulation               | Enables I/O port 60h/64h emulation support.<br>This should be enabled for the complete USB<br>keyboard legacy support for non-USB aware<br>OSes.                                                                               |
| USB Transfer time-out              | The time-out value for Control, Bulk, and Interrupt transfers.                                                                                                    |
| Device reset time-out              | Seconds of delaying execution of start unit command to USB mass storage device.                                                                                                    |
| Device power-up delay              | The maximum time the device will take before it<br>properly reports itself to the Host Controller.<br>"Auto" uses default value for a Root port it is<br>100ms. But for a Hub port, the delay is taken<br>from Hub descriptor. |

![](_page_56_Picture_0.jpeg)

### 4.5 Chipset Settings

| <ul> <li>South Bridge</li> <li>North Bridge</li> <li>South Bridge Parameters</li> <li>South Bridge Parameters</li> <li>**: Select Screen</li> <li>**: Select Screen</li> <li>**: Select Item</li> <li>Enter: Select</li> <li>*/-: Change Opt.</li> <li>F1: General Help</li> <li>F2: Previous Values</li> <li>F3: Optimized Defaults</li> <li>F4: Save &amp; Exit</li> <li>ESC: Exit</li> </ul> | Ap<br>Main Advanced              | tio Setup Utility –<br>Chipset <mark>Security</mark> | Copyright (C) 2016<br>Boot Save & Exit | American Megatrends, Inc.                                                                                                    |
|----------------------------------------------------------------------------------------------------|----------------------------------|------------------------------------------------------|----------------------------------------|----------------------------------------------------------------------------------------------------|
| ++: Select Screen<br>11: Select Item<br>Enter: Select<br>+/-: Change Opt.<br>F1: General Help<br>F2: Previous Values<br>F3: Optimized Defaults<br>F4: Save & Exit<br>ESC: Exit                                                                                                    | ▶ South Bridge<br>▶ North Bridge |                                                      |                                        | South Bridge Parameters                                                                                                    |
|                                                                                                    |                                  |                                                      |                                        | <pre>++: Select Screen 11: Select Item Enter: Select +/-: Change Opt. F1: General Help F2: Previous Values F3: Optimized Defaults F4: Save &amp; Exit ESC: Exit</pre> |

| BIOS Setting  | Description             |
|---------------|-------------------------|
| Sourth Bridge | South Bridge parameters |
| North Bridge  | North Bridge parameters |

#### 4.5.1 South Bridge

#### 4.5.1.1. SATA Configuration

![](_page_57_Picture_3.jpeg)

|                                | Aptio Setup Utility –<br>Chipset | Copyright (C) 2016 American  | Megatrends, Inc.                                                                                                    |
|--------------------------------|----------------------------------|------------------------------|----------------------------------------------------------------------------------------------------|
| OnChip SATA C<br>OnChip SATA T | panne 1<br>Type                  | [Enabled]<br>[AHCI]          | <pre>Enabled / Disabled Serial ATA  ++: Select Screen 14: Select Item Enter: Select +/-: Change Opt. F1: General Help F2: Previous Values F3: Optimized Defaults F4: Save &amp; Exit ESC: Exit</pre> |
|                                | Version 2.17.1246. Co            | pyright (C) 2016 American Me | egatrends, Inc.                                                                                                    |

| BIOS Setting                   | Description                    |
|--------------------------------|--------------------------------|
| SB SATA / USB<br>Configuration | Options for SATA Configuration |

![](_page_58_Picture_0.jpeg)

#### 4.5.1.2. XHCI Controller

| Aptio Set<br>Chipse                                                                                                    | tup Utility – Copyright (C) 201<br>et                                                                                                    | 6 American Megatrends, Inc.                                                                                                    |
|----------------------------------------------------------------------------------------------------|----------------------------------------------------------------------------------------------------|----------------------------------------------------------------------------------------------------|
| XHCI Controller 0<br>XHCIO Port 0<br>XHCIO Port 1<br>XHCIO Port 2<br>XHCIO Port 3<br>EHCI HC(Bus 0 Dev 18 Fr<br>USB Internal Port 0<br>HUB Port 0<br>HUB Port 1<br>HUB Port 2<br>HUB Port 3<br>USB Internal Port 1 | (Enabled)<br>[Enabled]<br>[Enabled]<br>[Enabled]<br>[Enabled]<br>[Enabled]<br>[Enabled]<br>[Enabled]<br>[Enabled]<br>[Enabled]<br>[Enabled]<br>[Enabled] | XHCI Enable Help<br>++: Select Screen<br>14: Select Item<br>Enter: Select<br>+/-: Change Opt.<br>F1: General Help<br>F2: Previous Values<br>F3: Optimized Defaults<br>F4: Save & Exit<br>ESC: Exit |
| Version                                                                                                    | 2.17.1246. Copyright (C) 2016                                                                                                    | American Megatrends, Inc.                                                                                                    |

#### 4.5.2 North Bridge

![](_page_58_Picture_4.jpeg)

| BIOS Setting         | Description                                  |
|----------------------|----------------------------------------------|
| Socket 0 Information | Displays the information related to Socket 0 |

### 4.6 Security Settings

| Aptio Setup Utilit<br>Main Advanced Chipset <mark>Securi</mark>                                                                                                    | y – Copyright (C) 2016 American<br>ty Boot Save & Exit                                    | Megatrends, Inc.                                                             |
|----------------------------------------------------------------------------------------------------|-------------------------------------------------------------------------------------------|------------------------------------------------------------------------------|
| Password Description                                                                                                    |                                                                                           | Set Administrator Password                                                   |
| If ONLY the Administrator's pass<br>then this only limits access to<br>only asked for when entering Set<br>If ONLY the User's password is s<br>is a power on password and must<br>boot or enter Setup. In Setup th<br>have Administrator rights.<br>The password length must be<br>in the following range:<br>Minimum length | word is set,<br>Setup and is<br>up.<br>et, then this<br>be entered to<br>e User will<br>3 |                                                                              |
| Maximum length                                                                                                    | 20                                                                                        | <pre>→+: Select Screen f↓: Select Item</pre>                                 |
| Administrator Password<br>User Password                                                                                                    |                                                                                           | Enter: Select<br>+/-: Change Opt.<br>F1: General Help<br>F2: Previous Values |
| HDD Security Configuration:<br>PO:TS64GMTS800I                                                                                                    |                                                                                           | F3: Optimized Defaults<br>F4: Save & Exit<br>ESC: Exit                       |
| Version 2,17,1246                                                                                                    | Conuright (C) 2016 American M                                                             | egatrends. Inc.                                                              |

| BIOS Setting           | Description                                           |
|------------------------|-------------------------------------------------------|
| Administrator Password | Sets an administrator password for the setup utility. |
| User Password          | Sets a user password.                                 |

### 4.7 Boot Settings

| Aptio Setup Utility –<br>Main Advanced Chipset Security                                                                                                    | Copyright (C) 2016 American<br>Boot Save & Exit                                                                             | Megatrends, Inc.                                                                                                    |
|----------------------------------------------------------------------------------------------------|----------------------------------------------------------------------------------------------------|----------------------------------------------------------------------------------------------------|
| Boot Configuration<br>Setup Prompt Timeout<br>Bootup NumLock State                                                                                                    | 1<br>[Off]                                                                                                    | Number of seconds to wait for<br>setup activation key.<br>65535(0xFFFF) means indefinite<br>waiting.                                                              |
| Quiet Boot<br>Fast Boot                                                                                                    | [Disabled]<br>[Disabled]                                                                                                    |                                                                                                    |
| Boot mode select                                                                                                    | [LEGACY]                                                                                                    |                                                                                                    |
| FIXED BOOT ORDER Priorities<br>Boot Option #1<br>Boot Option #2<br>Boot Option #3<br>Boot Option #4<br>Boot Option #6<br>Boot Option #6<br>Boot Option #7<br>Boot Option #8<br>Mard Disk Drive BBS Priorities | [USB Key]<br>[CD/DVD]<br>[USB Hard Disk]<br>[USB CD/DVD]<br>[Hard Disk: TS64GMTS]<br>[USB Lipppy]<br>[USB Lan]<br>[Network] | ++: Select Screen<br>†↓: Select Item<br>Enter: Select<br>+/-: Change Opt.<br>F1: General Help<br>F2: Previous Values<br>F3: Optimized Defaults<br>F4: Save & Exit |
| Version 2.17.1246. Co                                                                                                    | pyright (C) 2016 American M                                                                                                 | egatrends, Inc.                                                                                                    |

| BIOS Setting                   | Description                                                                                                    |
|--------------------------------|----------------------------------------------------------------------------------------------------|
| Setup Prompt Timeout           | Number of seconds to wait for setup activation<br>key.<br>65535 (0xFFFF) means indefinite waiting.                                                       |
| Bootup NumLock State           | Selects the keyboard NumLock state.                                                                                                    |
| Quiet Boot                     | Enables / Disables Quiet Boot option.                                                                                                    |
| Fast Boot                      | Enables / Disables boot with initialization of a minimal set of devices required to launch the active boot option. There no effect for BBS boot options. |
| Fixed Boot Order<br>Priorities | Sets the system boot order.                                                                                                    |
| Boot Option Priorities         | Sets the system boot order.                                                                                                    |

### 4.8 Save & Exit Settings

| Aptio Setup Utility – Copyright (C) 2016 American<br>Main Advanced Chipset Security Boot <mark>Save &amp; Exit</mark>                                                                                                    | Megatrends, Inc.                                                                                                    |
|----------------------------------------------------------------------------------------------------|----------------------------------------------------------------------------------------------------|
| Save Changes and Exit<br>Discard Changes and Exit<br>Save Changes and Reset<br>Discard Changes and Reset<br>Save Options<br>Save Options<br>Discard Changes<br>Restore Defaults<br>Save as User Defaults<br>Restore User Defaults | Exit system setup after saving<br>the changes.                                                                                                    |
| P0: TS64GMTS800I                                                                                                    | <pre>++: Select Screen fl: Select Item Enter: Select +/-: Change Opt. F1: General Help F2: Previous Values F3: Optimized Defaults F4: Save &amp; Exit ESC: Exit</pre> |
| Version 2.17.1246, Convright (C) 2016 American Me                                                                                                    | gatrends. Inc.                                                                                                    |

| BIOS Setting                | Description                                                 |
|-----------------------------|-------------------------------------------------------------|
| Save Changes and Exit       | Exits system setup after saving the changes.                |
| Discard Changes and<br>Exit | Exits system setup without saving any changes.              |
| Save Changes and Reset      | Resets the system after saving the changes.                 |
| Discard Changes and Reset   | Resets system setup without saving any changes.             |
| Save Changes                | Saves changes done so far to any of the setup options.      |
| Discard Changes             | Discards changes done so far to any of the setup options.   |
| Restore Defaults            | Restores / Loads defaults values for all the setup options. |
| Save as User Defaults       | Saves the changes done so far as user defaults.             |
| Restore User Defaults       | Restores the user defaults to all the setup options.        |

# Appendix

This section provides the mapping addresses of peripheral devices and the sample code of watchdog timer configuration.

- I/O Port Address Map
- Interrupt Request Lines (IRQ)
- Digital I/O Sample Code
- Watchdog Timer Configuration

![](_page_62_Picture_6.jpeg)

### A. I/O Port Address Map

Each peripheral device in the system is assigned a set of I/O port addresses which also becomes the identity of the device. The following table lists the I/O port addresses used.

| Address               | Device Description                 |
|-----------------------|------------------------------------|
| 0x00000A00-0x00000A0F | Motherboard resources              |
| 0x00000A20-0x00000A2F | Motherboard resources              |
| 0x00000A10-0x00000A1F | Motherboard resources              |
| 0x0000000-0x0000000F  | Direct memory access controller    |
| 0x0000000-0x0000000F  | PCI Express Root Complex           |
| 0x0000000-0x0000000F  | Motherboard resources              |
| 0x00000081-0x00000083 | Direct memory access controller    |
| 0x0000087-0x0000087   | Direct memory access controller    |
| 0x0000089-0x000008B   | Direct memory access controller    |
| 0x000008F-0x000008F   | Direct memory access controller    |
| 0x000000C0-0x000000DF | Direct memory access controller    |
| 0x00000070-0x00000071 | System CMOS/real time clock        |
| 0x0000E000-0x0000E0FF | Realtek PCIe GBE Family Controller |
| 0x0000E000-0x0000E0FF | PCI Express Root Port              |
| 0x000003F8-0x000003FF | Communications Port (COM1)         |
| 0x000002F8-0x000002FF | Communications Port (COM2)         |
| 0x00000020-0x00000021 | Programmable interrupt controller  |
| 0x000000A0-0x000000A1 | Programmable interrupt controller  |
| 0x000003E0-0x00000CF7 | PCI Express Root Complex           |
| 0x000003B0-0x000003DF | PCI Express Root Complex           |
| 0x000003B0-0x000003DF | AMD Radeon R7 Graphics             |
| 0x00000D00-0x0000FFFF | PCI Express Root Complex           |
| 0x0000F000-0x0000F0FF | AMD Radeon R7 Graphics             |
| 0x000003C0-0x000003DF | AMD Radeon R7 Graphics             |
| 0x00000040-0x00000043 | System timer                       |
| 0x0000F140-0x0000F147 | Standard SATA AHCI Controller      |
| 0x0000F130-0x0000F133 | Standard SATA AHCI Controller      |

| Address               | Device Description            |
|-----------------------|-------------------------------|
| 0x0000F120-0x0000F127 | Standard SATA AHCI Controller |
| 0x0000F110-0x0000F113 | Standard SATA AHCI Controller |
| 0x0000F100-0x0000F10F | Standard SATA AHCI Controller |
| 0x00000010-0x0000001F | Motherboard resources         |
| 0x00000022-0x0000003F | Motherboard resources         |
| 0x0000063-0x0000063   | Motherboard resources         |
| 0x00000065-0x00000065 | Motherboard resources         |
| 0x00000067-0x0000006F | Motherboard resources         |
| 0x00000072-0x0000007F | Motherboard resources         |
| 0x0000080-0x0000080   | Motherboard resources         |
| 0x0000084-0x0000086   | Motherboard resources         |
| 0x0000088-0x0000088   | Motherboard resources         |
| 0x000008C-0x000008E   | Motherboard resources         |
| 0x00000090-0x0000009F | Motherboard resources         |
| 0x000000A2-0x000000BF | Motherboard resources         |
| 0x000000B1-0x000000B1 | Motherboard resources         |
| 0x000000E0-0x000000EF | Motherboard resources         |
| 0x000004D0-0x000004D1 | Motherboard resources         |
| 0x0000040B-0x0000040B | Motherboard resources         |
| 0x000004D6-0x000004D6 | Motherboard resources         |
| 0x00000C00-0x00000C01 | Motherboard resources         |
| 0x00000C14-0x00000C14 | Motherboard resources         |
| 0x00000C50-0x00000C51 | Motherboard resources         |
| 0x00000C52-0x00000C52 | Motherboard resources         |
| 0x00000C6C-0x00000C6C | Motherboard resources         |
| 0x00000C6F-0x00000C6F | Motherboard resources         |
| 0x00000CD0-0x00000CD1 | Motherboard resources         |
| 0x00000CD2-0x00000CD3 | Motherboard resources         |
| 0x00000CD4-0x00000CD5 | Motherboard resources         |
| 0x00000CD6-0x00000CD7 | Motherboard resources         |
| 0x00000CD8-0x00000CDF | Motherboard resources         |

| Address               | Device Description    |
|-----------------------|-----------------------|
| 0x00000800-0x0000089F | Motherboard resources |
| 0x00000B20-0x00000B3F | Motherboard resources |
| 0x00000900-0x0000090F | Motherboard resources |
| 0x00000910-0x0000091F | Motherboard resources |
| 0x0000FE00-0x0000FEFE | Motherboard resources |
| 0x00000061-0x00000061 | System speaker        |

### B. Interrupt Request Lines (IRQ)

Peripheral devices use interrupt request lines to notify CPU for the service required. The following table shows the IRQ used by the devices on board.

| Level          | Function                                                    |
|----------------|-------------------------------------------------------------|
| IRQ 0          | System timer                                                |
| IRQ 0          | High precision event timer                                  |
| IRQ 3          | Communications Port (COM2)                                  |
| IRQ 4          | Communications Port (COM1)                                  |
| IRQ 8          | High precision event timer                                  |
| IRQ 18         | Standard Enhanced PCI to USB Host Controller                |
| IRQ 19         | Standard SATA AHCI Controller                               |
| IRQ 39         | High Definition Audio Controller                            |
| IRQ 40         | High Definition Audio Controller                            |
| IRQ 54 - 204   | Microsoft ACPI-Compliant System                             |
| IRQ 256 - 511  | Microsoft ACPI-Compliant System                             |
| IRQ 4294967285 | Realtek PCIe GBE Family Controller                          |
| IRQ 4294967286 | AMD Radeon R7 Graphics                                      |
| IRQ 4294967287 | AMD USB 3.0 eXtensible Host Controller - 1.0 (Microsoft)    |
| IRQ 4294967288 | AMD USB 3.0 eXtensible Host Controller - 1.0<br>(Microsoft) |
| IRQ 4294967289 | AMD USB 3.0 eXtensible Host Controller - 1.0 (Microsoft)    |
| IRQ 4294967290 | AMD USB 3.0 eXtensible Host Controller - 1.0<br>(Microsoft) |
| IRQ 4294967291 | AMD USB 3.0 eXtensible Host Controller - 1.0<br>(Microsoft) |
| IRQ 4294967292 | AMD PSP 2.0 Device                                          |
| IRQ 4294967293 | AMD PSP 2.0 Device                                          |
| IRQ 4294967294 | PCI Express Root Port                                       |

### C. Watchdog Timer Configuration

The Watchdog Timer (WDT) is used to generate a variety of output signals after a user programmable count. The WDT is suitable for the use in the prevention of system lock-up, such as when software becomes trapped in a deadlock. Under these sorts of circumstances, the timer will count to zero and the selected outputs will be driven.

Under normal circumstance, you will need to restart the WDT at regular intervals before the timer counts to zero.

#### Sample Code:

//-----// // THIS CODE AND INFORMATION IS PROVIDED "AS IS" WITHOUT WARRANTY OF ANY // KIND, EITHER EXPRESSED OR IMPLIED, INCLUDING BUT NOT LIMITED TO THE // IMPLIED WARRANTIES OF MERCHANTABILITY AND/OR FITNESS FOR A PARTICULAR // PURPOSE. // //-----#include <dos.h> #include <conio.h> #include <stdio.h> #include <stdlib.h> #include "F81866.H" //----int main (int argc, char \*argv[]); void EnableWDT(int); void DisableWDT(void); //----int main (int argc, char \*argv[]) { unsigned char bBuf; unsigned char bTime; char \*\*endptr; char SIO: printf("Fintek 81866 watch dog program\n"); SIO = Init\_F81866(); if (SIO == 0){ printf("Can not detect Fintek 81866, program abort.\n"); return(1); M = 0if (argc != 2){ printf(" Parameter incorrect!!\n"); return (1); } bTime = strtol (argv[1], endptr, 10); printf("System will reset after %d seconds\n", bTime); if (bTime) EnableWDT(bTime); } else { DisableWDT(); } return 0; { }

```
//-----
void EnableWDT(int interval)
{
unsigned char bBuf;
bBuf = Get F81866 Reg(0x2B); bBuf &= (~0x20);
Set_F81866_Reg(0x2B, bBuf); //Enable WDTO
Set_F81866_LD(0x07); //switch to logic device 7
Set_F81866_Reg(0x30, 0x01); //enable timer
bBuf = Get F81866 Reg(0xF5); bBuf &= (~0x0F);
bBuf |= 0x52;
Set_F81866_Reg(0xF5, bBuf); //count mode is second Set_F81866_Reg(0xF6,
interval); //set timer
bBuf = Get_F81866_Reg(0xFA); bBuf |= 0x01;
Set_F81866_Reg(0xFA, bBuf); //enable WDTO output
bBuf = Get_F81866_Reg(0xF5); bBuf |= 0x20;
Set_F81866_Reg(0xF5, bBuf); //start counting
}
//-----
void DisableWDT(void)
{
unsigned char bBuf;
Set F81866 LD(0x07); //switch to logic device 7 bBuf = Get F81866 Reg(0xFA);
bBuf &= \sim 0x01;
Set_F81866_Reg(0xFA, bBuf); //disable WDTO output
bBuf = Get_F81866_Reg(0xF5); bBuf &= ~0x20;
bBuf = 0x40;
Set_F81866_Reg(0xF5, bBuf); //disable WDT
}
//-----
```

```
//-
  -----
//
// THIS CODE AND INFORMATION IS PROVIDED "AS IS" WITHOUT WARRANTY OF ANY
// KIND, EITHER EXPRESSED OR IMPLIED, INCLUDING BUT NOT LIMITED TO THE
// IMPLIED WARRANTIES OF MERCHANTABILITY AND/OR FITNESS FOR A PARTICULAR
// PURPOSE.
//
//-----
#include "F81866.H"
#include <dos.h>
//-----
unsigned int F81866 BASE; void Unlock F81866 (void); void Lock F81866 (void);
//-----
unsigned int Init_F81866(void)
{
unsigned int result; unsigned char ucDid;
F81866 BASE = 0x4E;
result = F81866_BASE;
ucDid = Get F81866 Reg(0x20);
if (ucDid == 0x07) //Fintek 81866
{
   goto Init_Finish; }
F81866_BASE = 0x2E;
result = F81866_BASE;
ucDid = Get_F81866_Reg(0x20);
             //Fintek 81866
if (ucDid == 0x07)
   goto Init_Finish; }
{
F81866\_BASE = 0x00;
result = F81866 BASE;
Init Finish:
return (result);
}
//-----
void Unlock F81866 (void)
{
outportb(F81866 INDEX PORT, F81866 UNLOCK); outportb(F81866 INDEX PORT,
F81866 UNLOCK);
}
//-----
void Lock_F81866 (void)
{
outportb(F81866 INDEX PORT, F81866 LOCK);
}
//-----
void Set_F81866_LD( unsigned char LD)
{
Unlock_F81866();
outportb(F81866_INDEX_PORT, F81866_REG_LD);
outportb(F81866 DATA PORT, LD); Lock F81866();
```

} //----void Set\_F81866\_Reg( unsigned char REG, unsigned char DATA) Unlock F81866(); outportb(F81866 INDEX PORT, REG); outportb(F81866 DATA PORT, DATA); Lock\_F81866(); } //----unsigned char Get\_F81866\_Reg(unsigned char REG) { unsigned char Result; Unlock\_F81866(); outportb(F81866\_INDEX\_PORT, REG); Result = inportb(F81866\_DATA\_PORT); Lock F81866(); return Result; } //-----//-----11 // THIS CODE AND INFORMATION IS PROVIDED "AS IS" WITHOUT WARRANTY OF ANY // KIND, EITHER EXPRESSED OR IMPLIED, INCLUDING BUT NOT LIMITED TO THE // IMPLIED WARRANTIES OF MERCHANTABILITY AND/OR FITNESS FOR A PARTICULAR // PURPOSE. // //-----#ifndef F81866\_H #define F81866\_H 1 //-----#defineF81866\_INDEX\_PORT (F81866\_BASE) #defineF81866\_DATA\_PORT (F81866\_BASE+1) //-----#defineF81866 REG LD 0x07 //-----#define F81866 UNLOCK 0x87 #defineF81866\_LOCK 0xAA //----unsigned int Init F81866(void);

void Set\_F81866\_LD( unsigned char); void Set\_F81866\_Reg( unsigned char, unsigned char); unsigned char Get\_F81866\_Reg( unsigned char); //------

#endif // F81866\_H